•••

# RaceDay Scoring Advanced Segments

May 13, 2025

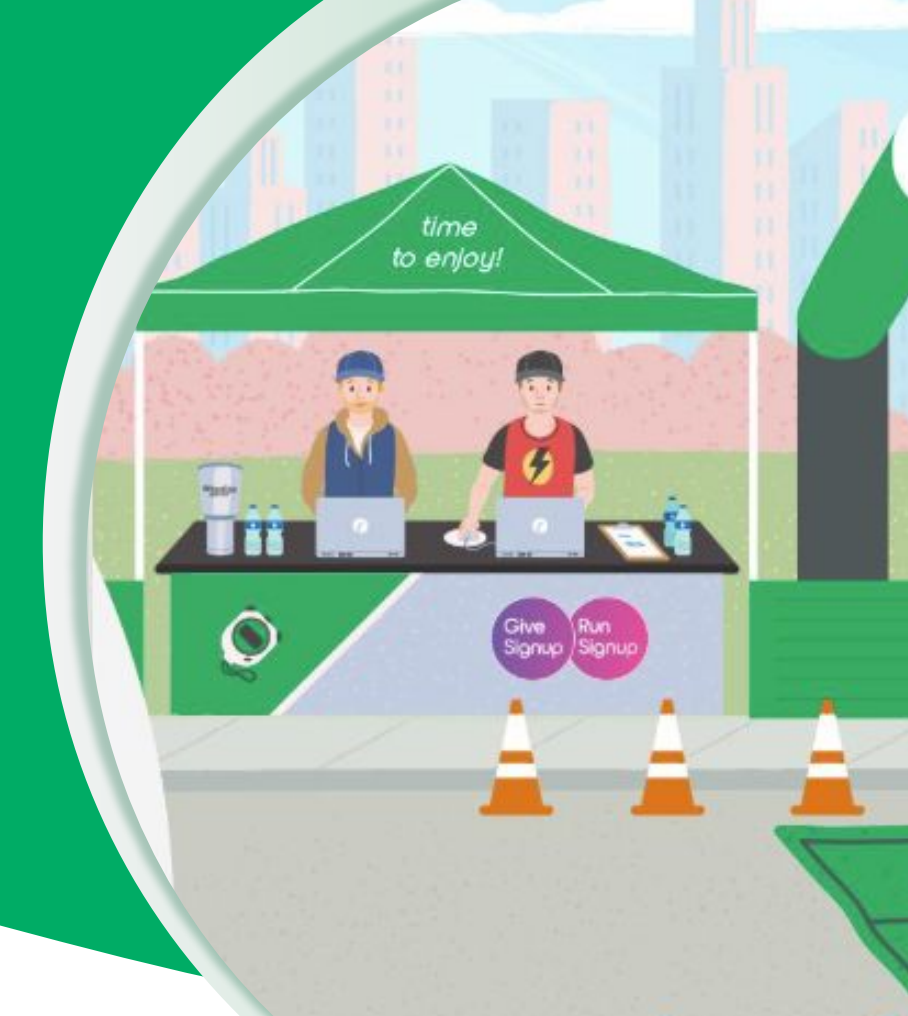

RaceDay
RunSignup

# Today's **Agenda**

- Lap Segments, Continued
- Estimated Finish Times and Segments

800

800

0.0

100

800

0.04

810

- Missed Segments
- Remaining Segments
- Segments and Tracking
- Segment Reporting
- Q&A

RaceDay
RunSignup

#### 

# Lap Segments, **Continued**

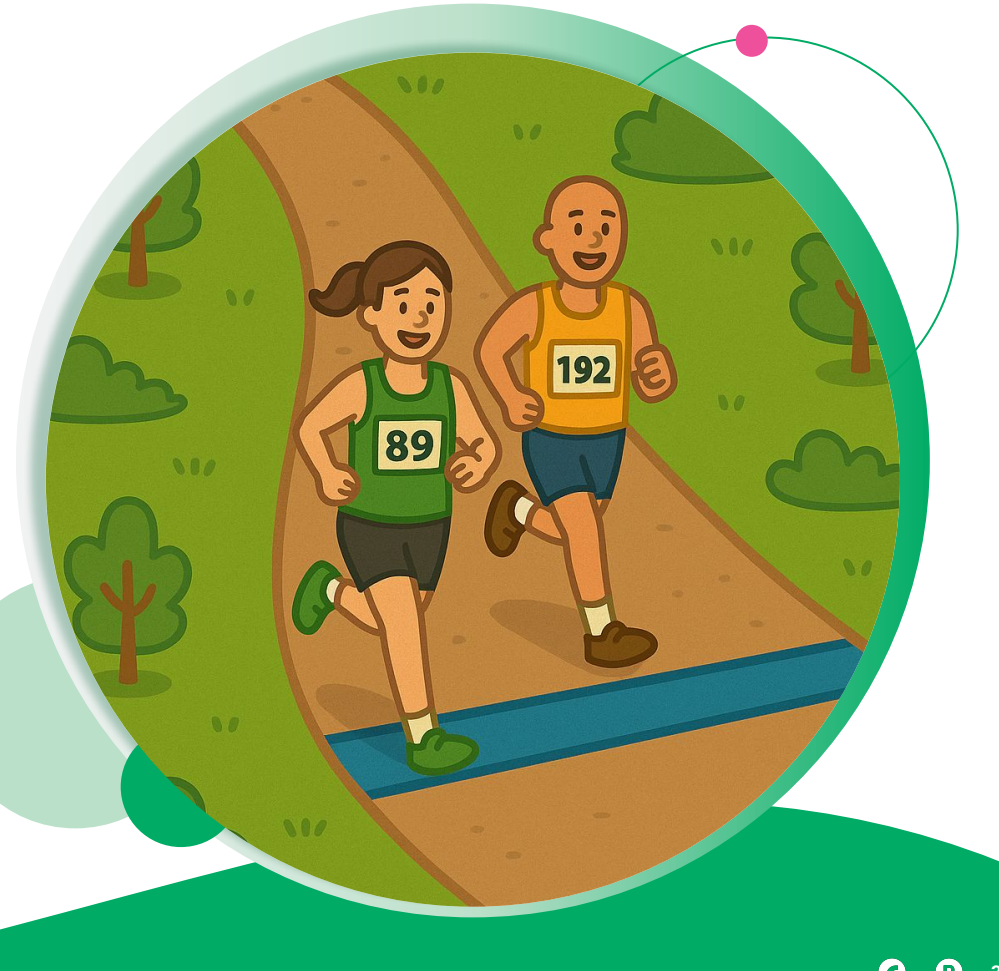

Lap events can have segments, where two or more segments added together create a lap.

- Locations are still used in Lap segments similar to traditional splits
- Lap segments are added together to get a full distance of the lap
- Lap locations must be identified as such
- Segments are added together in "Set Up Laps"

| Individual - 12 Hour Segments                  | Individual - 12 Hour SET UP LAPS | COPY SEGMENTS | ADD A SEGMENT | SAVE       |
|------------------------------------------------|----------------------------------|---------------|---------------|------------|
| III Long Lap (to Timing Point) 4.5 M Long Loop |                                  |               |               | <b>† V</b> |
| III Short Lap 1 M Finish                       |                                  |               |               | <b>† V</b> |
| III Long Lap (from Timing Point) 0.5 M Finish  |                                  |               |               | <b>* *</b> |
| COPY SEGMENTS ADD A SEGMENT SAVE               |                                  |               |               |            |

To set up a location for a Lap Segment, the location must be set as a "Lap Event Timing Location". This must be done before a Scored Event can be set as a Lap Event and use the Lap Scoring Features

| Name        | Long Loop                                    | What type of times are going to be collected at this Location?                                                                                                    |
|-------------|----------------------------------------------|----------------------------------------------------------------------------------------------------|
| Description | Optional description of the timing location. | The Start Location Type will always select the last time seen within the given time ranges, and the Finish/Split Location Type will always select the first time seen within the given time ranges. |
|             |                                              | Finish and/or Split Times     Start & Finish/Split Times     Start Times Only     Announcer Timing Location                                                                                         |
|             |                                              | Lap Event Timing Location.                                                                                                    |
|             |                                              | Note: Be sure to complete Lap Event setup by selecting this Location to be used as the Finish Location in the Scored Events Setup, and updating the Segments setup to define the Lap Distance.      |
|             |                                              | Which Streams are you using to collect these times?                                                                                                    |
|             |                                              | Main Stroome                                                                                                    |

Note that when a location is set as a Lap Event Timing Location users cannot change the number of occurrences

It is very important to set a Gap Factor for these locations, and they cannot be saved without one being set.

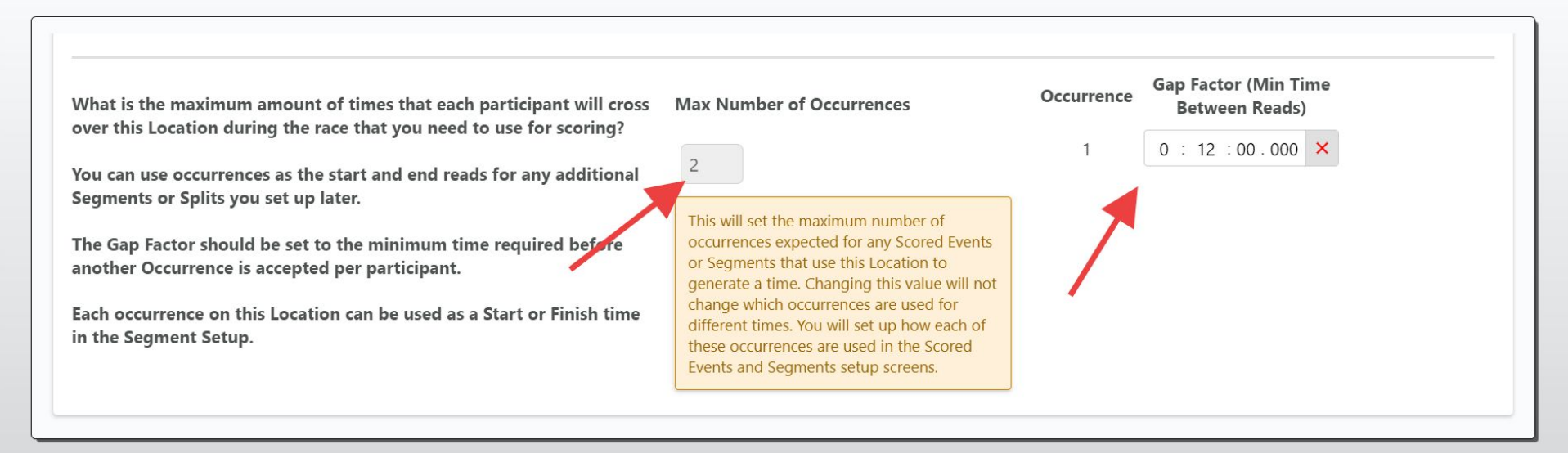

. . .

Setting up a Lap Segment, when the lap includes multiple segments, is the same as any other segment

| Basic Info          |                                                  |                      |                 |            |
|---------------------|--------------------------------------------------|----------------------|-----------------|------------|
| Vame                | Long Lap (to Timing Point)                       | Segment Distance     | 4.5             | • Miles KM |
| Once this Segme     | nt has been completed, do not use later reads to | Minimum Allowed Time | 0 + 20 + 00 000 |            |
| omplete earlier Seg | ments.                                           |                      | 0.20.00.000     |            |
| Lap Segment         |                                                  |                      |                 |            |
| Ic Doct Cogmont     |                                                  |                      |                 |            |
|                     | h Calumaa                                        |                      |                 |            |
| Hide from Repor     | t Columns                                        |                      |                 |            |
| Hide from Repor     | t Columns                                        | End Point Info       |                 |            |

Participant's lap distances can be figured out by the system based on the order that they complete segments. For example, in this scenario a Long Lap is going to the Timing point, then Timing point to Finish. If there is not a read at the timing point between finish reads, the system knows to assign the Short Lap distance value

| Long Lap                            |                                                  | - |
|-------------------------------------|--------------------------------------------------|---|
| Lap Name Long Lap                   | Combine Consecutive Laps 🔵                       |   |
| Segments Long Lap (to Timing Point) | $\bullet$ Long Lap (from Timing Point) $\bullet$ |   |
| Total Distance 5                    |                                                  |   |
| REMOVE LAST SEGMENT ADD SEGME       | NT                                               |   |
| Short Lap                           |                                                  | Ê |
| Lap Name Short Lap                  | Combine Consecutive Laps 🗌                       |   |
| Segments Short Lap                  | Y                                                |   |
|                                     |                                                  |   |
| Total Distance 1                    |                                                  |   |

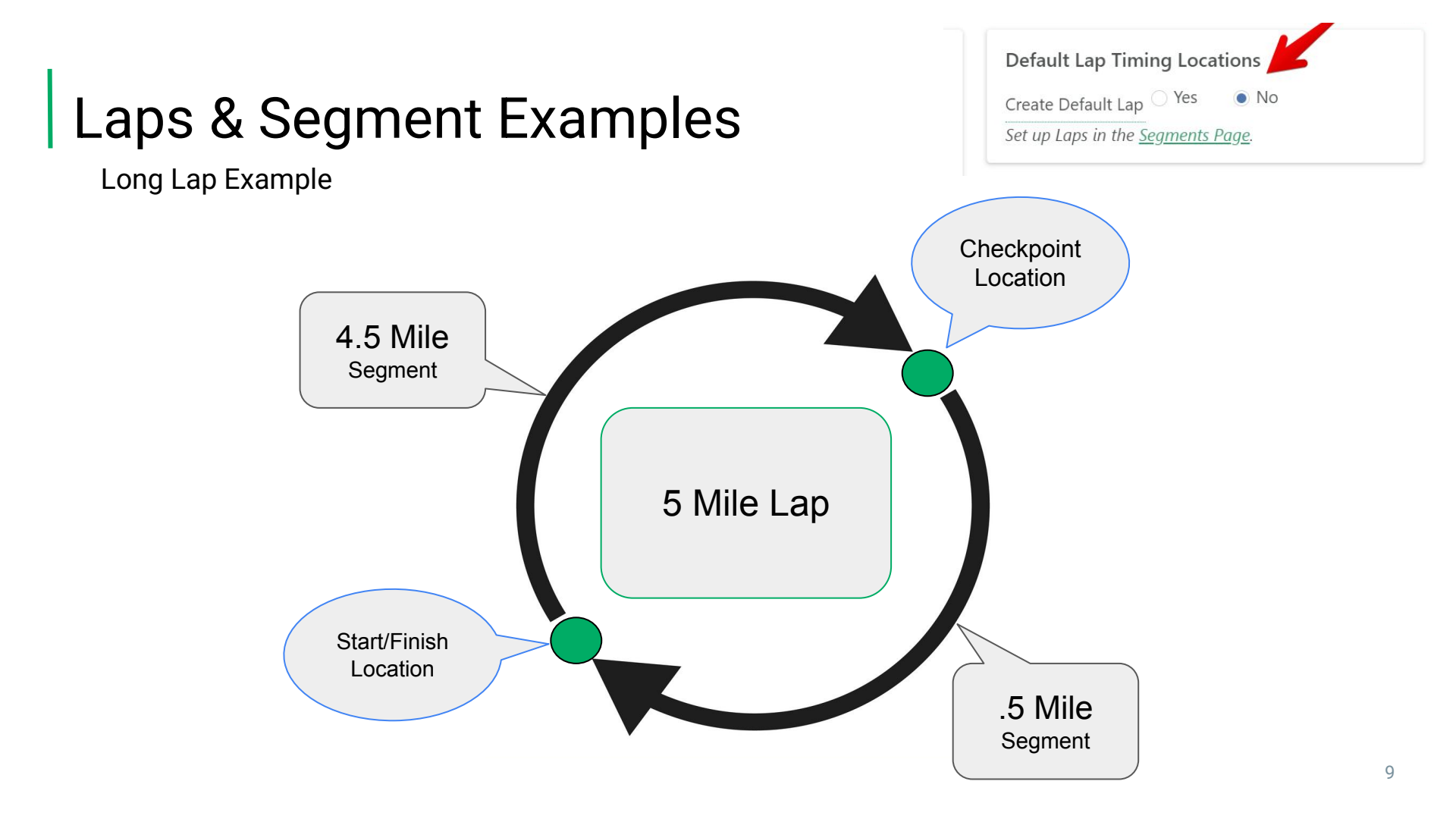

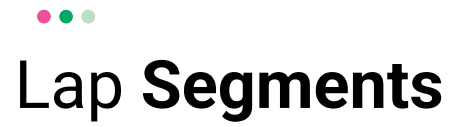

Segments are added together in order to create a multi-segment lap - the Total distance is the combined distances of each segment. Entire laps can consist of one or multiple Segments.

| Long Lap       |                                                       |                            | <b></b> |
|----------------|-------------------------------------------------------|----------------------------|---------|
|                |                                                       | Combine Consecutive Laps 🔵 |         |
| Lap Name       | Long Lap                                              |                            |         |
| c              | Level and the Timine Dation                           |                            |         |
| Segments       | Long Lap (to Timing Point) $\rightarrow$ Long Lap (tr | om Timing Point)           |         |
| Total Distance | 5                                                     |                            |         |
| REMOVE L       | AST SEGMENT ADD SEGMENT                               |                            |         |
|                |                                                       |                            |         |

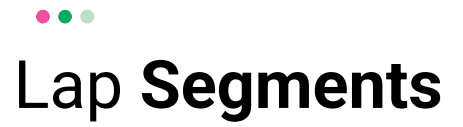

Keep in mind that the Lap Name and Segment Names will be visible in the report, and should be named in a way that is useful for participants

| Long Lap  | 5 | 45 | 2:30:36.5 PM | 3:38:36.1 PM | 00:00 | 1:08:00 | 8:38:37  | 13:36 | 11:31 | Long Lap (to Timing Point), Long Lap (from Timing Point) | 9  |
|-----------|---|----|--------------|--------------|-------|---------|----------|-------|-------|----------------------------------------------------------|----|
| Long Lap  | 5 | 50 | 3:38:36.1 PM | 4:49:13.7 PM | 00:00 | 1:10:38 | 9:49:14  | 14:08 | 11:47 | Long Lap (to Timing Point), Long Lap (from Timing Point) | 10 |
| Long Lap  | 5 | 55 | 4:49:13.7 PM | 6:05:18.2 PM | 00:00 | 1:16:05 | 11:05:19 | 15:13 | 12:06 | Long Lap (to Timing Point), Long Lap (from Timing Point) | 11 |
| Short Lap | 1 | 56 | 6:05:18.2 PM | 6:26:37.7 PM | 00:00 | 21:20   | 11:26:38 | 21:19 | 12:16 | Short Lap                                                | 12 |
| Short Lap | 1 | 57 | 6:26:37.7 PM | 6:41:28.9 PM | 00:00 | 14:52   | 11:41:29 | 14:51 | 12:18 | Short Lap                                                | 13 |

It's worth noting, while this screenshot is up, that there are lots of column options that would be useful for spectators and reporting when timing Lap Events.

In particular, showing "Last Segment" options can be used to show a participant's progress throughout the day or if people are looking to know when a teammate or friend/family member will be returning to the main spectator area

| Lap<br>Finished | Distance | Cumulative<br>Distance | Start TOD    | Finish TOD   | Rest<br>Time | Net<br>Time | Cumulative<br>Time | Pace | Cumulative<br>Pace | Segments completed                                       | Lap<br>Num.1 |
|-----------------|----------|------------------------|--------------|--------------|--------------|-------------|--------------------|------|--------------------|----------------------------------------------------------|--------------|
| Long Lap        | 5        | 5                      | 7:00:00.0 AM | 7:48:27.1 AM | 00:00        | 48:28       | 48:28              | 9:41 | 9:41               | Long Lap (to Timing Point), Long Lap (from Timing Point) | 1            |
| Long Lap        | 5        | 10                     | 7:48:27.1 AM | 8:36:40.9 AM | 00:00        | 48:14       | 1:36:41            | 9:39 | 9:40               | Long Lap (to Timing Point), Long Lap (from Timing Point) | 2            |
| Long Lap        | 5        | 15                     | 8:36:40.9 AM | 9:25:26.1 AM | 00:00        | 48:46       | 2:25:27            | 9:45 | 9:42               | Long Lap (to Timing Point), Long Lap (from Timing Point) | 3            |

#### $\bullet \bullet \bullet$

### Lap Segments

By setting up a timing point on a part of the course only used by a certain length lap, RaceDay Scoring can parse which lap is being completed by a participant. In this example, both laps finish on the "Finish" location, but if a Long Lap (to timing Point) segment is completed between finish reads it knows that a Long Lap was completed and not a Short Lap

| Long Lap                                            |                                                                                                 |   |
|-----------------------------------------------------|-------------------------------------------------------------------------------------------------|---|
| Lap Name                                            | Long Lap                                                                                        |   |
| Segments                                            | Long Lap (to Timing Point) $\forall \forall \rightarrow$ Long Lap (from Timing Point) $\forall$ |   |
| Total Distance                                      | 5                                                                                               |   |
| REMOVE LAST                                         | T SEGMENT ADD SEGMENT                                                                           |   |
|                                                     |                                                                                                 |   |
|                                                     |                                                                                                 |   |
| Short Lap                                           |                                                                                                 | Ť |
| <b>Short Lap</b><br>Lap Name                        | Combine Consecutive Laps<br>Short Lap                                                           | Ĩ |
| Short Lap<br>Lap Name<br>Segments                   | Short Lap           Short Lap                                                                   | Ť |
| Short Lap<br>Lap Name<br>Segments<br>Total Distance | Short Lap                                                                                       | Ť |

### Estimated **Finish Times**

•••

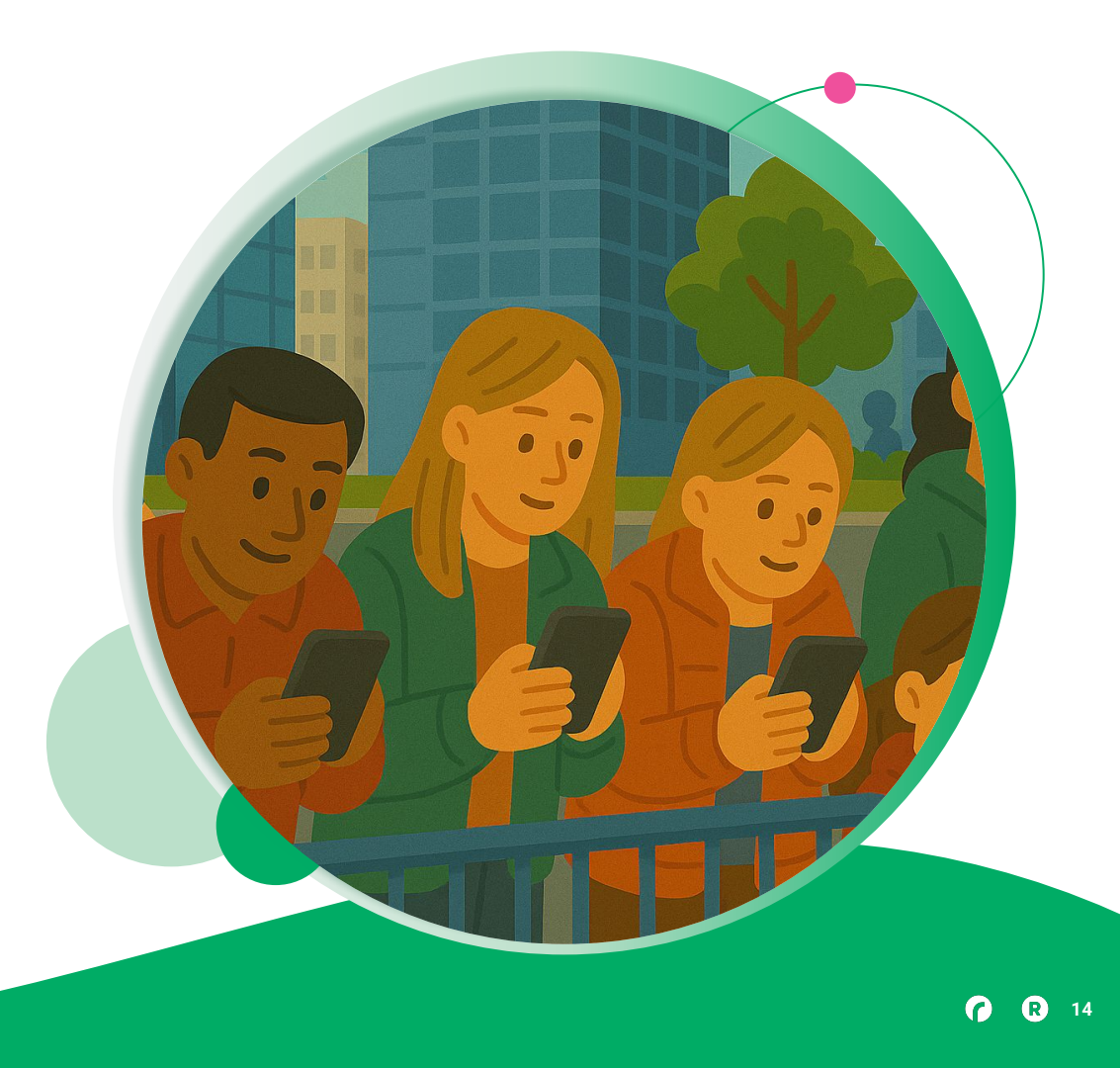

# Estimated **Finish Times**

A relatively recent feature to reporting columns is the addition of Estimated Finish Time of Day, Estimated Finish Time (Chip) and Estimated Finish Time (Clock). These columns require at least one segment to be present, as the estimation requires knowing a participant's pace and how much distance they have to cover before they finish

Estimated Finish Time of Day Estimated Finish Time (Chip) Estimated Finish Time (Clock)

### Estimated Finish Times

Estimated Finish Time leaderboards are a great addition to races with multiple splits, and can be Auto-Saved to RSU so spectators can see the leaderboard progress in real time.

Estimated Finish Leaderboards benefit from turning off Cumulative Segment times, and AG placements. Limiting the leaderboard is also useful, since the overall leaders are often what are viewed.

You can go even further on this by using Segment Places to show how the race has progressed

| Filters & Sorts Sorting Default sort: Entire Race chip time (ms), 20K Cumulative Chip Time (ms), 15K Cumulative Chip Time (ms), 10K Cumulative Chip Time (ms), 5K Cumulative Chi Time (ms) Override Sort Select Scoring Filters Number of Places to Show 10 Show Non-Starters Show Non-Finishers Include Participants Field Operation Value                                                                                                    | Place 🖌 🗙 Bib 🗡 🗙 Name<br>Estimated Finish Time (Chip) 🖌 🗙                                                                                          | X     Gender     X     Age     X       Estimated Finish Time (Clock)     X | Splits 🖍 🗙 Estimated Finish Time of Day      | • × ×                              | ~         |
|----------------------------------------------------------------------------------------------------|----------------------------------------------------------------------------------------------------|----------------------------------------------------------------------------|----------------------------------------------|------------------------------------|-----------|
| Everalit sort: Intire Race chip time (ms), 20K Cumulative Chip Time (ms), 15K Cumulative Chip Time (ms), 10K Cumulative Chip Time (ms), 5K Cumulative Chip Iverride Sort Select  Coring Filters Iumber of Places to Show 10 Show Non-Starters Show Non-Finishers Include Participants Push Non-Finishers To Without A Bib Number Bottom Id Dependion                                                                                                    | ilters & Sorts                                                                                                    |                                                                            |                                              |                                    |           |
| Default sort:<br>ntire Race chip time (ms), 20K Cumulative Chip Time (ms), 15K Cumulative Chip Time (ms), 10K Cumulative Chip Time (ms), 5K Cumulative Chip Time (ms), 5K Cumulative Chip Time (ms), 5K Cumulative Chip Time (ms), 5K Cumulative Chip Time (ms), 5K Cumulative Chip Time (ms), 5K Cumulative Chip Time (ms), 5K Cumulative Chip Time (ms), 5K Cumulative Chip Time (ms), 10K Cumulative Chip Time (ms), 5K Cumulative Chip Time (ms), 10K Cumulative Chip Time (ms), 5K Cumulative Chip Time (ms), 5K Cumulative Chip | orting                                                                                                    |                                                                            |                                              |                                    |           |
| Select Scoring Filters Number of Places to Show 10 Show Non-Starters Show Non-Finishers Include Participants Push Non-Finishers To Without A Bib Number Bottom ield Operation Value                                                                                                    | Default sort:                                                                                                    |                                                                            | unulative Chin Time (me) 10/ Cunulat         | ive Chin Time (ms) 5K Cumulativ    |           |
| Scoring Filters Aumber of Places to Show 10 Show Non-Starters Show Non-Finishers Include Participants Without A Bib Number Bottom ield Operation Value                                                                                                    | intire Race chip time (ms), 20K C<br>Time (ms)<br>Override Sort                                                                                     | umulative Chip Time (ms), 15K Ci                                           | umulative Chip Time (ms), Tok Cumulat        | the emp time (ms), sit contraction | e Chip    |
| Number of Places to Show     10       Show Non-Starters     Show Non-Finishers       Include Participants     Push Non-Finishers To       Without A Bib Number     Bottom       ield     Operation                                                                                                    | intire Race chip time (ms), 20K C<br>'ime (ms)<br>Override Sort<br>Select                                                                           | umulative Chip Time (ms), 15K Ci                                           | umulative Chip Time (ms), Tok Cumulat        | ve eng mine (ins), sk eunidau      | /e Chip   |
| Show Non-Starters     Show Non-Finishers     Include Participants     Push Non-Finishers To       Without A Bib Number     Bottom       ield     Operation                                                                                                    | intire Race chip time (ms), 20K G<br>Fime (ms)<br>Override Sort<br>Select<br>Scoring Filters                                                        | umulative Chip Time (ms), T5K Ci                                           | umulative Chip Time (ms), Tok Cumulat        | ve enp inte (ns), si contation     | /e Chip   |
| ield Operation Value                                                                                                    | intire Race chip time (ms), 20K G<br>Time (ms)<br>Dverride Sort<br>Select<br>Scoring Filters<br>Number of Places to Show<br>10                      | umulative Chip Time (ms), TSK Ci                                           | umuative Chip Time (ms), Tok Cumulat         | ve emp mile (ns), sie eunedan      | /e Chip   |
|                                                                                                    | Intire Race chip time (ms), 20K G<br>Fime (ms)<br>Sverride Sort<br>Select<br>Scoring Filters<br>Number of Places to Show<br>10<br>Show Non-Starters | Show Non-Finishers                                                         | Include Participants<br>Without A Bib Number | Push Non-Finishers To<br>Bottom    | ) ve Chip |

#### 

# Estimated **Finish Times**

A reminder about how to Hide All Cumulative:

- Go to the pencil next to the Splits Column
- Select Hide All Cumulative

| Half Marathon — Overall                                                                                | <b>*</b> • | 18 |
|----------------------------------------------------------------------------------------------------|------------|----|
| ustom Section Header: EDIT                                                                             |            |    |
| ection Title: Half Marathon Results EDIT                                                               |            |    |
|                                                                                                    |            |    |
| Add/Edit Columns                                                                                       |            |    |
| Drag and Drop to Re-Order. Click empty area to add a new column. Type to search for a specific column. | _          |    |
| Diara & X Rih & X Nama & X Gandar & X Gandar Diara & X Ana & X Ana Diara & X City & X State & X        |            |    |
| Solite # X Clock Time # X Chin Time # X Date # X                                                       | × ~        |    |
| Spids a clock time and clip time and race and                                                          |            |    |
|                                                                                                    |            |    |
| Filters & Sorts                                                                                        | <b>•</b>   |    |
|                                                                                                    |            |    |

| Options for Column Splits |                                                                                                    |
|---------------------------|----------------------------------------------------------------------------------------------------|
| SEGMENT_NAME} Column      |                                                                                                    |
| Column Label              | Column Visibility                                                                                                    |
| \${SEGMENT_NAME}          | Hide Column                                                                                                    |
| Column Alignment          |                                                                                                    |
| Left                      | ▼                                                                                                    |
| Hide All Cumulative       |                                                                                                    |
| Time (Cumulative) Column  |                                                                                                    |
| Sub-Column Label          | Sub-Column Visibility                                                                                                    |
| Time (Cumulative)         | Hide Column                                                                                                    |
| Sub-Column Alignment      |                                                                                                    |
| Center                    | ¥ Re ≠ X                                                                                                    |
| Pace (Cumulative) Column  |                                                                                                    |
| Sub-Column Label          | Sub-Column Visibility                                                                                                    |
|                           | 🔿 Hide Column                                                                                                    |
|                           | Column Label  SEGMENT_NAME) Column  Column Label  SEGMENT_NAME)  Column Alignment  Left  Hide All Cumulative  Time (Cumulative) Column  Sub-Column Alignment  Center  Pace (Cumulative) Column  Sub-Column Label |

### Estimated **Finish Times**

While setting up something like this (up to 3 reports per distance) can be a bit daunting, keep in mind that it's a huge value add for organizers to offer this to spectators, and helps you as a Timer sell splits. If a race has a large "viewing" audience, this can be a very useful tool for selling services and setting yourself apart.

|                |          | 5       | К    | 10    | Ж    | 15    | К    | 20    | Ж    |                                 |                                 |                                  |
|----------------|----------|---------|------|-------|------|-------|------|-------|------|---------------------------------|---------------------------------|----------------------------------|
| lace Bib Name  | Gender A | ge Time | Pace | Time  | Pace | Time  | Pace | Time  | Pace | Estimated Finish Time of<br>Day | Estimated Finish Time<br>(Chip) | Estimated Finish Time<br>(Clock) |
| - <u>17</u>    |          | 15:26   | 4:58 | 15:54 | 5:07 | 15:50 | 5:06 | 15:31 | 5:00 | 08:06 AM                        | 1:06:00.84                      | 1:06:00.85                       |
| - <u>6</u>     |          | 15:33   | 5:00 | 15:47 | 5:05 | 15:50 | 5:06 | 15:39 | 5:02 | 08:07 AM                        | 1:06:10.46                      | 1:06:10.46                       |
| - 1            |          | 15:26   | 4:58 | 15:54 | 5:07 | 15:59 | 5:09 | 16:20 | 5:15 | 08:08 AM                        | 1:07:08.76                      | 1:07:08.77                       |
| - <u>19</u>    |          | 16:18   | 5:15 | 16:50 | 5:25 | 17:09 | 5:31 | 17:10 | 5:31 | 08:12 AM                        | 1:11:07.74                      | 1:11:07.75                       |
| - <u>11284</u> |          | 16:31   | 5:19 | 16:58 | 5:27 | 17:12 | 5:32 | 17:06 | 5:30 | 08:12 AM                        | 1:11:27.18                      | 1:11:28.43                       |
| - <u>10829</u> |          | 16:50   | 5:25 | 17:08 | 5:31 | 17:03 | 5:29 | 16:57 | 5:27 | 08:12 AM                        | 1:11:35.20                      | 1:11:37.51                       |
| - <u>11402</u> |          | 16:59   | 5:28 | 17:11 | 5:32 | 17:18 | 5:34 | 17:12 | 5:32 | 08:13 AM                        | 1:12:20.86                      | 1:12:22.41                       |
| - <u>10417</u> |          | 16:28   | 5:18 | 17:04 | 5:30 | 17:33 | 5:39 | 17:38 | 5:40 | 08:13 AM                        | 1:12:30.33                      | 1:12:30.34                       |
| - <u>11172</u> |          | 17:19   | 5:34 | 17:17 | 5:34 | 17:22 | 5:35 | 17:27 | 5:37 | 08:14 AM                        | 1:13:09.93                      | 1:13:12.20                       |
| - 11440        |          | 12:12   | 3:56 | 19:01 | 6:07 | 19:31 | 6:17 | 18:46 | 6:02 | 08:14 AM                        | 1:13:33.30                      | 1:13:33.30                       |

Missed Segments

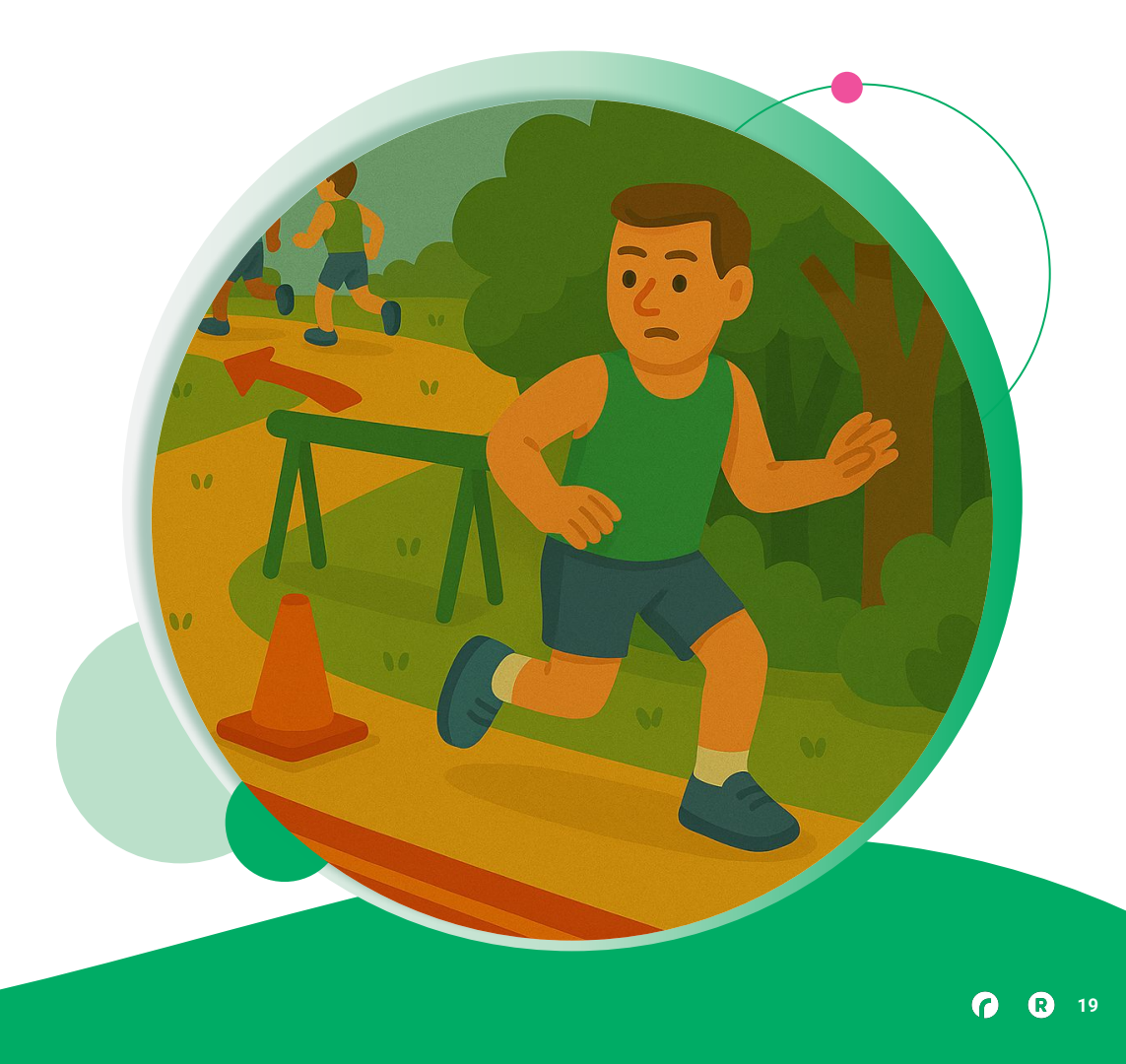

## Missed

### Segments

Missed Segments is a very useful Default Data Check Report that lets the user know which segments are missed.

A segment is known to be missed if a later segments is completed (based on Cumulative Distance) - meaning that you don't have to wait until someone finishes to know if they cut the course or switched Events.

| Missed S  | plits - 17 I | Part  | ticipants     |            |                            |                           |                       | SEARCH      | EXPORT        | SAVE               |
|-----------|--------------|-------|---------------|------------|----------------------------|---------------------------|-----------------------|-------------|---------------|--------------------|
| Data Chec | k Report Con | figur | ration        |            |                            |                           |                       |             |               | •                  |
| Name      | Gender       | Age   | Scored Event  | Bib        | Clock Start Time<br>of Day | Chip Start Time<br>of Day | Finish Time of<br>Day | Chip Time   | Clock<br>Time | Missed<br>Segments |
|           |              |       | Marathon      | <u>126</u> | 5:57:44.0 AM               |                           | 10:20:05.8 AM         | 04:22:21.76 | 04:22:21.76   | 5M                 |
|           |              |       | Half Marathon | <u>483</u> | 5:57:44.0 AM               | 5:57:56.5 AM              | 9:48:07.1 AM          | 03:50:10.57 | 03:50:23.08   | 5K                 |
|           |              |       | Half Marathon | <u>468</u> | 5:57:44.0 AM               | 5:55:01.0 AM              | 10:45:31.2 AM         | 04:50:30.21 | 04:47:47.24   | 5K                 |
|           |              |       | Half Marathon | <u>466</u> | 5:57:44.0 AM               | 5:55:02.7 AM              | 11:54:26.8 AM         | 05:59:24.09 | 05:56:42.81   | 5K                 |
|           |              |       | Half Marathon | <u>449</u> | 5:57:44.0 AM               | 5:58:39.4 AM              | 10:11:03.4 AM         | 04:12:23.98 | 04:13:19.39   | 5K                 |

#### $\bullet \bullet \bullet$

### Missed

### Segments

If data is not coming in reliably - whether it's a bad connection, bad equipment, or bad course marking - the Missed Segments Default Data Check Report can be edited:

| Fields to Display                  |       |                                               |                          |                        |             |       |
|------------------------------------|-------|-----------------------------------------------|--------------------------|------------------------|-------------|-------|
| Gender X Age X Scored Event X      | Bib 🗙 | Clock Start Time of Day 🗙                     | Chip Start Time of Day 🗴 | Finish Time of Day × C | Chip Time 🗙 |       |
| Clock Time × Missed Segments ×     |       |                                               |                          |                        |             | ×   × |
|                                    |       |                                               |                          |                        |             |       |
| Shared David Street Carrier Filter | _     |                                               |                          |                        |             |       |
| Standard Participant Search Filter | S     |                                               |                          |                        |             |       |
|                                    |       |                                               |                          |                        |             |       |
| Field                              |       | Operation                                     | Value                    |                        |             |       |
| Field<br>Missed Segments           | ~     | Operation<br>Is Not Null (Is not              | Value                    |                        |             | ×     |
| Field<br>Missed Segments<br>Field  |       | Operation<br>Is Not Null (Is not<br>Operation | Value                    |                        |             | ×     |
| Field<br>Missed Segments<br>Field  |       | Operation<br>Is Not Null (Is not<br>Operation | Value                    |                        |             | ×     |

#### $\bullet \bullet \bullet$

### Missed

### Segments

Another useful thing to do with this Default Data Check Report is to duplicate it and edit it to look for a specific segment. Keep in mind that Segments are only completed by participants in the Scored Event that the Segment applies

to

| Participant Fields t                | o Show                          |       |                           |                          |                      |             |       |
|-------------------------------------|---------------------------------|-------|---------------------------|--------------------------|----------------------|-------------|-------|
| Fields to Display                   |                                 |       |                           |                          |                      |             |       |
| Gender X Age X<br>Clock Time X Miss | Scored Event ×<br>ed Segments × | Bib X | Clock Start Time of Day X | Chip Start Time of Day X | Finish Time of Day X | Chip Time X | x   ~ |
| Standard Participa                  | nt Search Filter                | S     | Operation                 | Value                    |                      |             |       |
| Missed Segments                     |                                 |       | Contains (Includes        | 5M                       |                      |             |       |
| ADD FILTER                          |                                 |       |                           |                          |                      |             |       |

## Missed

### Segments

There are lots of other ways to utilize Segments and Missed Segments - another possibility would be to looking for anyone in the Marathon who finished but completed 4 or less segments:

| Standard Participant Search Filte | ers    |                    |          |
|-----------------------------------|--------|--------------------|----------|
| Field                             |        | Operation          | Value    |
| Scored Event                      | $\sim$ | == (ls)            | Marathon |
| Field                             |        | Operation          | Value    |
| No. Segments Completed            | $\sim$ | <= (Is Less Than C | 4        |
| Field                             |        | Operation          | Value    |
| Did Not Finish                    | $\sim$ | == (ls) v          | No       |

ADD FILTER

Remaining Segments

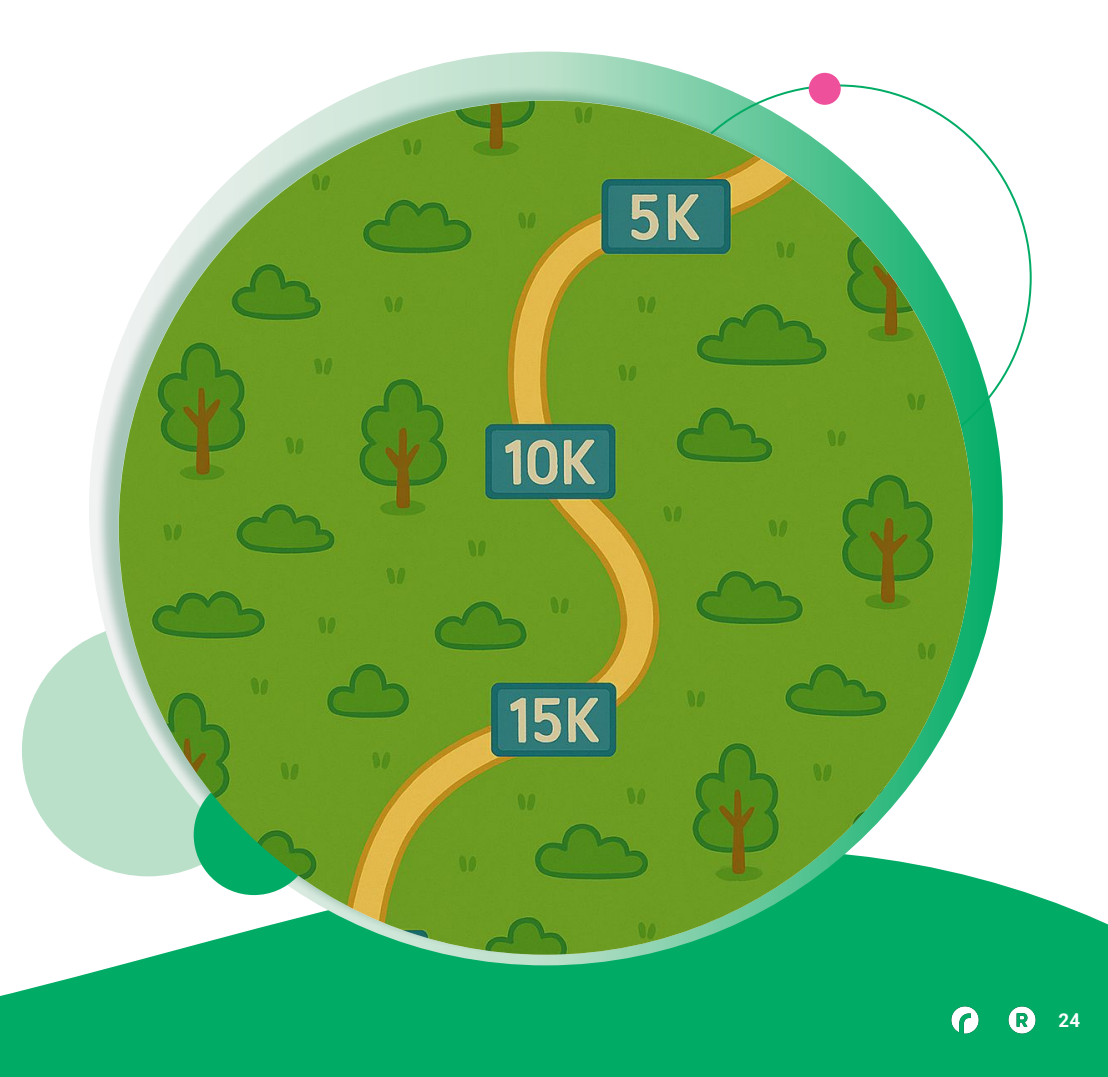

# No. Segments **Remaining**

No. of Segments Remaining is a calculation of how many segments a participant still has to complete (based on their Scored Event and Cumulative Distance at the end of their last read).

While this is a relatively simple field, it can be useful for events with multiple laps, or in conjunction with Computed Fields.

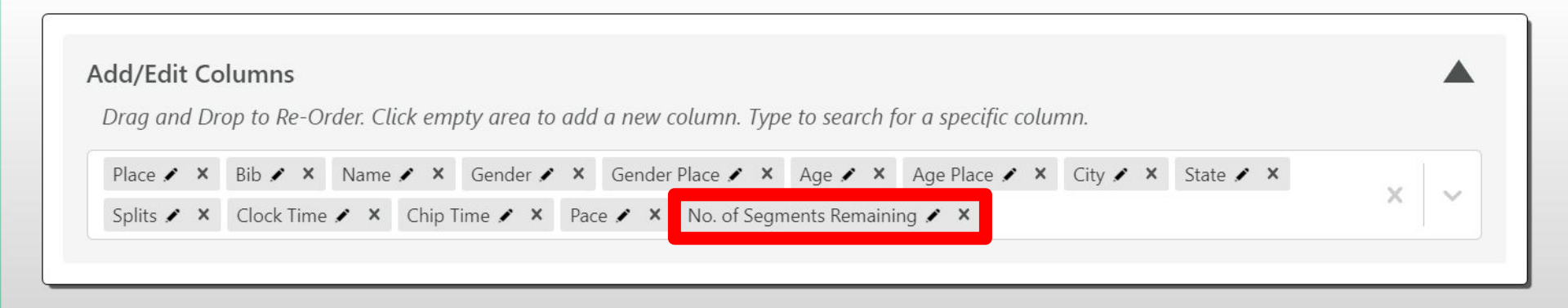

#### •••

# Segments and **Tracking**

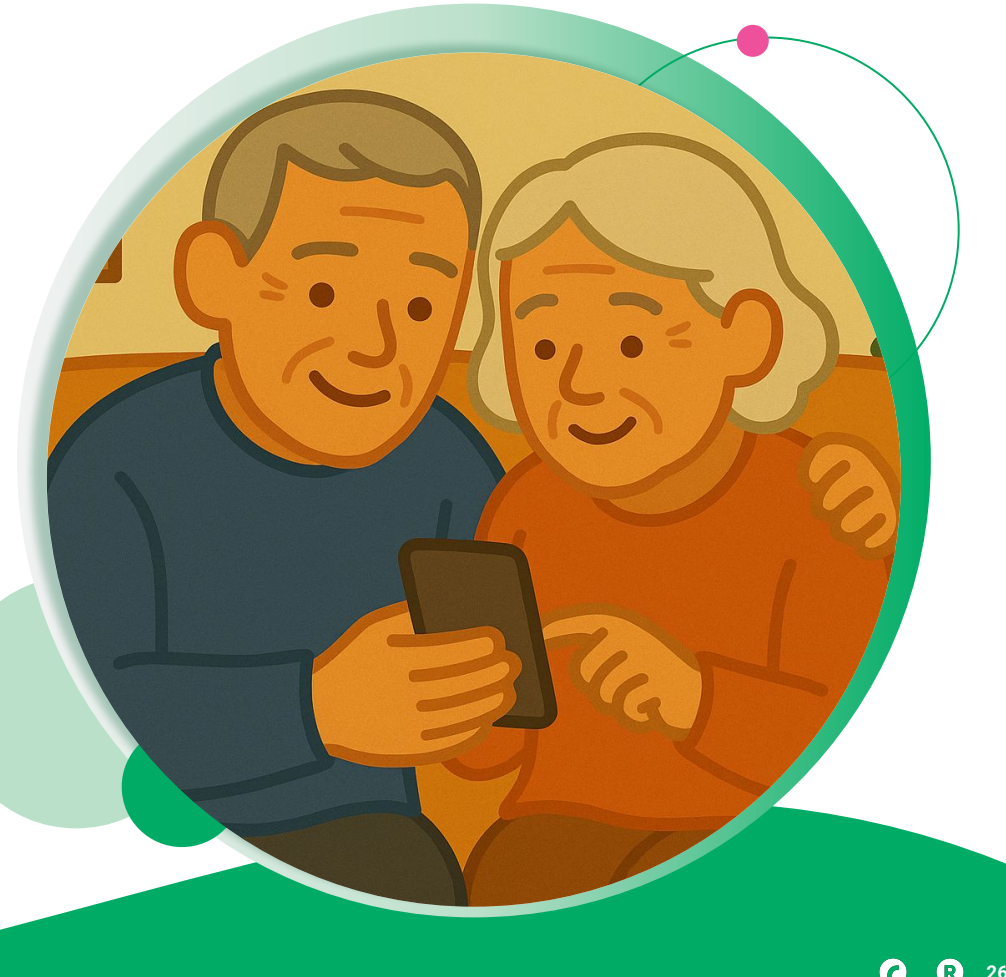

### RaceJoy Timing Alerts Simple **Setup**

- 1. Enable RaceJoy for your Event Courses
- Add Timing Points to the Course Map
- Setup Mapping of RJ Course Timing Points to RDS Timing Location-Occurrence in RDS for Streaming
- 4. Start Streaming

| RaceJoy Course                                                          |                            |  |
|-------------------------------------------------------------------------|----------------------------|--|
| Half Marathon 👻                                                         |                            |  |
| <ul> <li>I certify that this event should process timing not</li> </ul> | fications through RaceJoy. |  |
| Location / Occurrence                                                   | RaceJoy Course Point       |  |
| Start/Finish - Occurrence 1                                             | START                      |  |
| Start/Finish - Occurrence 2                                             | FINISH                     |  |
| 2 Mile Split - Occurrence 1                                             | MILE-2                     |  |
| 5 Mile Split - Occurrence 1                                             | MILE-5                     |  |
| 10 Mile Split - Occurrence 1                                            | MILE-10                    |  |
| Turnaround - Occurrence 1                                               | MILE-11                    |  |
|                                                                         |                            |  |

NOTE :: New Area Called Notifications in RDS Coming Later: Timers will be able to configure Text Alerts from this area right from RDS RaceJoy **Enablement** 

### Alternate Course Processing

Build just one map for the different actual course(s) that participants traverse.

| Course Name                                  | Course Processing Type  | Registration Event Name                      | Tracking Period                        | Certified | Course In Use |
|----------------------------------------------|-------------------------|----------------------------------------------|----------------------------------------|-----------|---------------|
| Half Marathon                                | Standard Course 🗸       | Half Marathon                                | 6/22/2024 7:00 AM - 6/22/2024 2:00 PM  | Certified | Half Marathon |
| 10K                                          | Standard Course 🗸       | 10К                                          | 6/22/2024 7:30 AM - 6/22/2024 11:30 AM | Certified | 10К           |
| 5К                                           | Standard Course 🗸       | 5К                                           | 6/22/2024 7:30 AM - 6/22/2024 10:30 AM | Certified | 5К            |
| 5K (Untimed)                                 | Uses Alternate Course 🗸 | 5K (Untimed)                                 | 6/22/2024 7:30 AM - 6/22/2024 10:30 AM | Certified | 5К            |
| 5K - Extended Online Registration            | Uses Alternate Course 🗸 | 5K - Extended Online Registration            | 6/22/2024 7:30 AM - 6/22/2024 10:30 AM | Certified | 5К            |
| 5K (Untimed) - Extended Online Registration  | Uses Alternate Course 🗸 | 5K (Untimed) - Extended Online Registration  | 6/22/2024 7:30 AM - 6/22/2024 10:30 AM | Certified | 5К            |
| Half Marathon - Extended Online Registration | Uses Alternate Course 🗸 | Half Marathon - Extended Online Registration | 6/22/2024 7:00 AM - 6/22/2024 2:00 PM  | Certified | Half Marathon |

## RaceJoy Enablement

### **Relay Course Processing**

Drag a row to reorder how your courses are displayed in Race

- Relay Processing requires a different course for the exchange points and their associated timing configurations.
- We support Team Tracking and Team Alerts also based on CHIP Timing Data!

| 1971                  |                           |                                     |                                     |           |                |
|-----------------------|---------------------------|-------------------------------------|-------------------------------------|-----------|----------------|
| Course Name           | Course Processing Type    | Registration Event Name             | Tracking Period                     | Certified | Course In Use  |
| Half Marathon         | Standard Course 🗸 🗸       | Half Marathon                       | 8/3/2024 7:00 AM - 8/3/2024 2:00 PM | Certified | Half Marathon  |
| 2 Person Relay        | Relay Course 🗸            | Coed 2-Person Relay (each member)   | 8/3/2024 7:00 AM - 8/3/2024 2:00 PM | Certified | 2 Person Relay |
| Male 2-Person Relay   | Uses Alternate Course 🗸 🗸 | Male 2-Person Relay (each member)   | 8/3/2024 7:00 AM - 8/3/2024 2:00 PM | Certified | 2 Person Relay |
| Female 2-Person Relay | Uses Alternate Course 🗸 🗸 | Female 2-Person Relay (each member) | 8/3/2024 7:00 AM - 8/3/2024 2:00 PM | Certified | 2 Person Relay |

•••

## RaceJoy Timing Points

Step 2: Timing Points on Course

If timing equipment is at / "near" official mile signage:

- Configure the timing point at MILE location.
- NO GPS point needed at that location.

| Timing Point            | Configu  | ration         |              |                |
|-------------------------|----------|----------------|--------------|----------------|
| Course Processing Typ   | be       |                |              |                |
| Standard Course         | ~        | Course Has Wa  | ave Start: 🗌 | Rest Periods A |
| Spoken Location<br>Name | Distance | Progress Alert | Audio Pace   | Timing Only    |
| START                   | 0        | *              | 4            | ~              |
| MILE-1                  | 1        | 4              | ~            |                |
| MILE-2                  | 2        | ~              | ~            | ~              |
| MILE-3                  | 3        | ~              | ~            |                |
| MILE-4                  | 4        | *              | ~            |                |
| MILE-5                  | 5        | ~              | ~            | ~              |
| MILE-6                  | 6        | ~              | ~            |                |
| MILE-7                  | 7        | ~              | ~            |                |
| MILE-8                  | 8        | *              | ~            |                |
| MILE-9                  | 9        | ~              | ~            |                |
| MILE-10                 | 10       | ~              | ~            | ~              |
| MILE-11                 | 11       | 4              | ~            | ~              |
| MILE-12                 | 12       | ~              | ~            |                |
| MILE-13                 | 13       | 4              | ~            |                |
| FINISH                  | 13.1     | ~              | ~            | ~              |

### ... RaceJoy Timing Points

Step 2: Add Additional Timing Points to Course

Use case where location does not line up with MILE positions:

- If <u>NOT</u> on a standard mile position, add additional timing markers.
- For extra timing locations: Use Add Marker Action, then Calculate Distance with Add To Timing Configuration Selected.

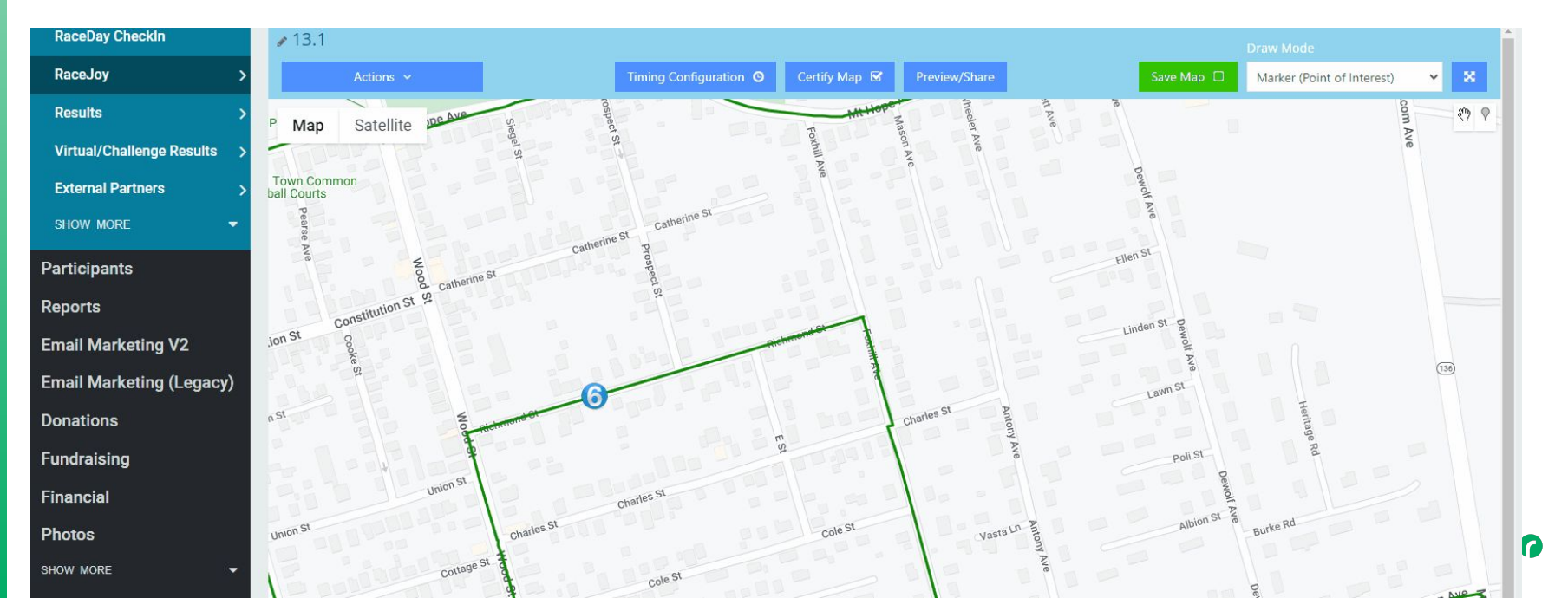

## RaceJoy Timing Points

Step 2: Add Additional Timing Points to Course

- Add ALL Split Points with "distance" to Tracking Map.
- Example: Equipment at a given point provides TWO split points at different distances (i.e. Timing Location has multiple occurrences).

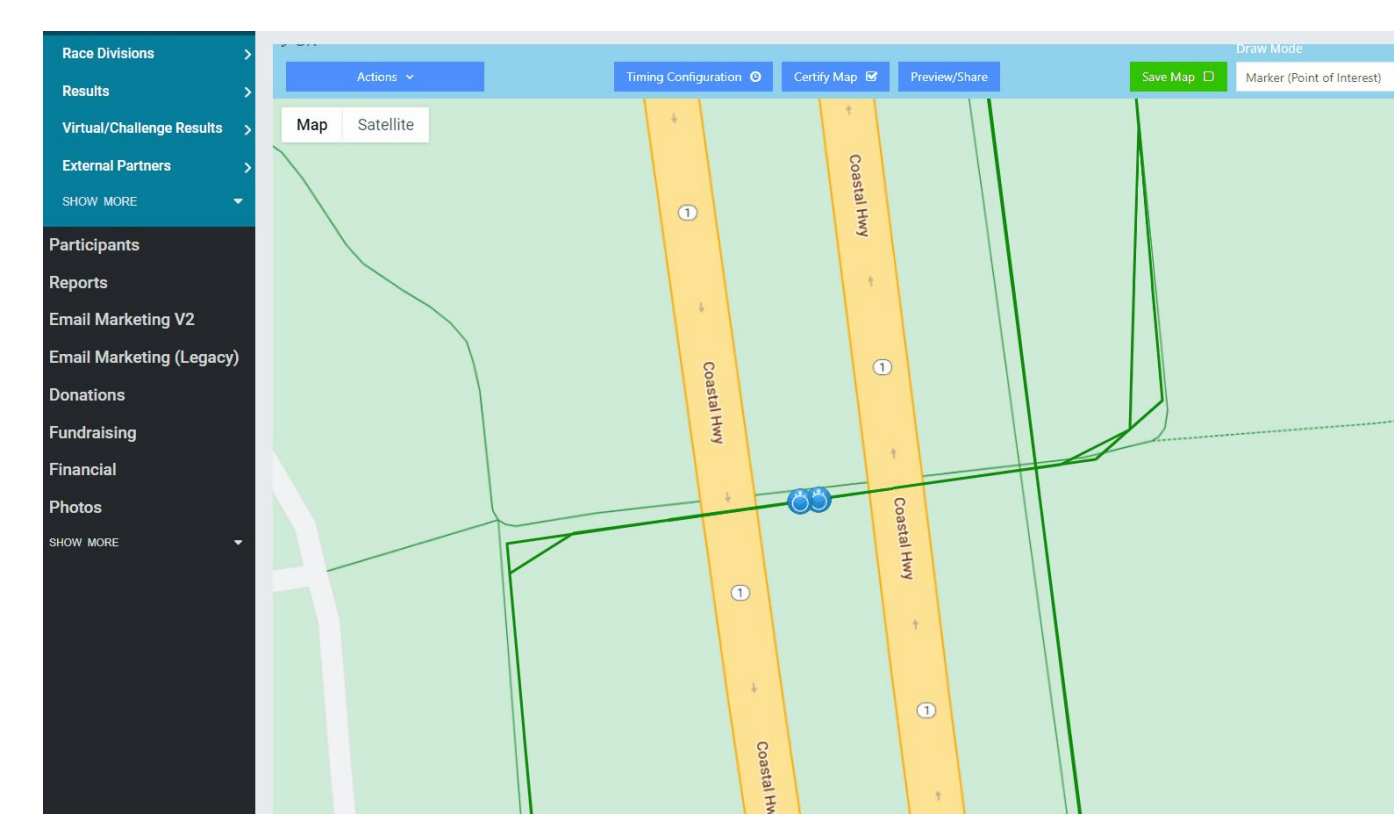

### RaceJoy Timing Points

Step 2: Add Additional Timing Points to Course

Complete the timing configuration:

- Set Timing Only <u>ON</u> for RFID Locations
- Update the Spoken Name to be meaningful in the Push Notifications to Users

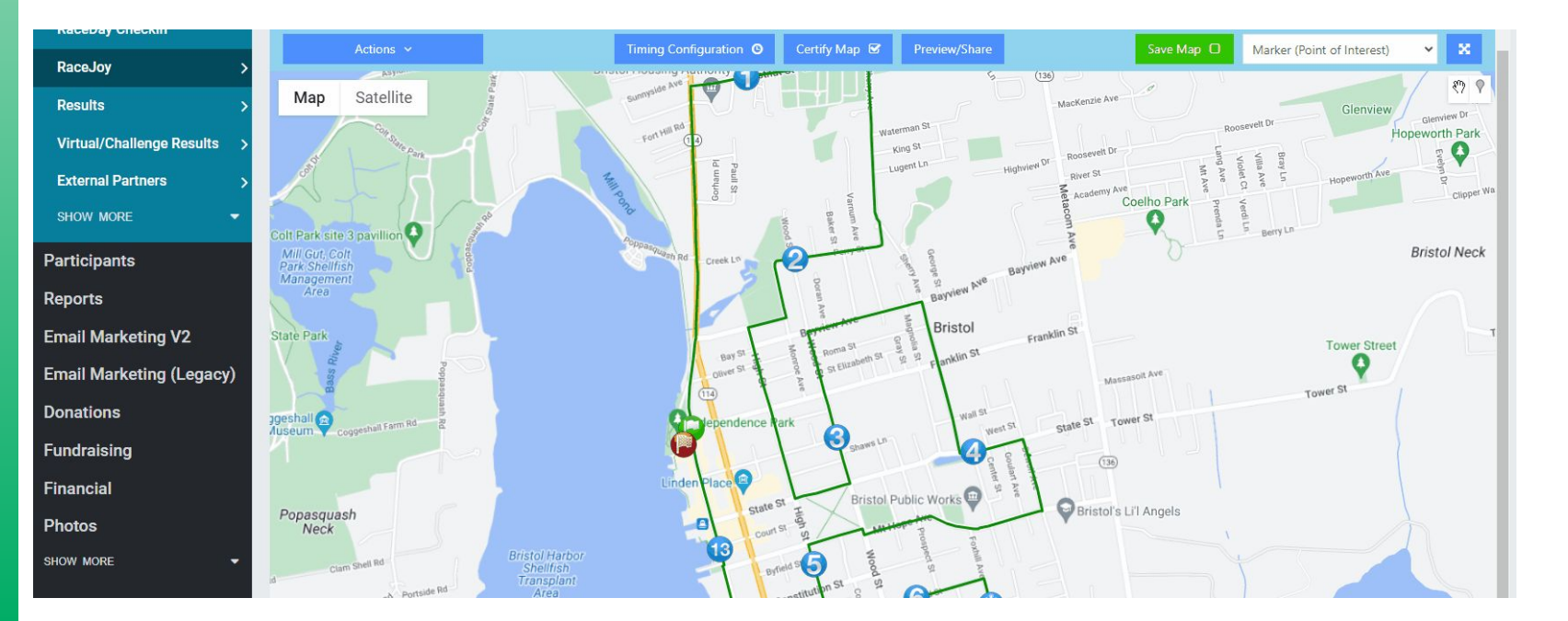

33

### RaceDay Scoring to RaceJoy Mapping

**Step 3:** Set Up Mapping of RaceJoy Course Timing Points to RaceDay Scoring Timing Location-Occurrence

| ames@runsignup.com LOG OUT TriPerta LLC                                                                                    |                                                                              | Reports updated successfully | Close All                                                         |
|----------------------------------------------------------------------------------------------------|------------------------------------------------------------------------------|------------------------------|-------------------------------------------------------------------|
| Top 5 Gender Leaderboards                                                                                                  | 13.1 Event Clock Time                                                        | Race segments have been      | Close                                                             |
| Scored Event: 13.1                                                                                                    | SET ST                                                                       | ART TIMES                    | Close All<br>04-30<br>Race Participants: 3<br>Timer Race ID: None |
| No Male Results Found. It results are loaded, check that you have a Gender Place column in a Report for this Scored Event. | Race Statistics   0 In Progre<br>Note: Stats only include mappe<br>with bibs | ess FULL SCREEN              | O<br>RAW READS<br>0 IGNORED READS<br>CLEAR RECALC                 |
|                                                                                                    | Entire Race   3 Participan                                                   | ts 🔻                         | Unknown Reads                                                     |
| Recent Reads at Finish FULL SCREEN                                                                                         | Non-Starters:                                                                | Disqualified:                | 0                                                                 |
| Name Scored Event Bib Oc. # Time                                                                                           | 3 (100%)                                                                     | 0 (0%)                       |                                                                   |
|                                                                                                    | Dropped:                                                                     | Does Not Qualify:            | Reads By Location                                                 |
| Recent Reads at 10K FULL SCREEN                                                                                            | 0 (0%)                                                                       | 0 (0%)                       | 0                                                                 |
| Name Scored Event Bib Oc. # Time                                                                                           | In Progress:                                                                 |                              | START                                                             |
|                                                                                                    | 0/0                                                                          |                              | BY OCC. #                                                         |
|                                                                                                    | Finishers:                                                                   |                              | Accepting Reads Unti                                              |
|                                                                                                    | 0/0                                                                          |                              | 8:30:00am 04-30-202                                               |
|                                                                                                    |                                                                              |                              | 0                                                                 |
|                                                                                                    | 13.1   3 Participants                                                        | <b>A</b>                     | FINISH<br>BY OCC. #<br>EVENT                                      |
|                                                                                                    | Report Auto-Saves                                                            | Auto-Saves: 0                | Accepting Reads<br>Starting at: 8:30:00an<br>04-23-2024           |

### ••• RaceDay Scoring to RaceJoy Mapping

Step 3: Setup Mapping of RJ Course Timing Points to RDS Timing Location-Occurrence

- The SAME RaceDay Scoring Timing Location could be mapped to different RaceJoy Timing Points:
  - Example: a 5K, 10K Split Point where participants cross the same timing mat multiple times for the 5K and then later 10K distance.
- Do not map extra points like announcer locations.
  - Not part of participant experience or added to tracking map.

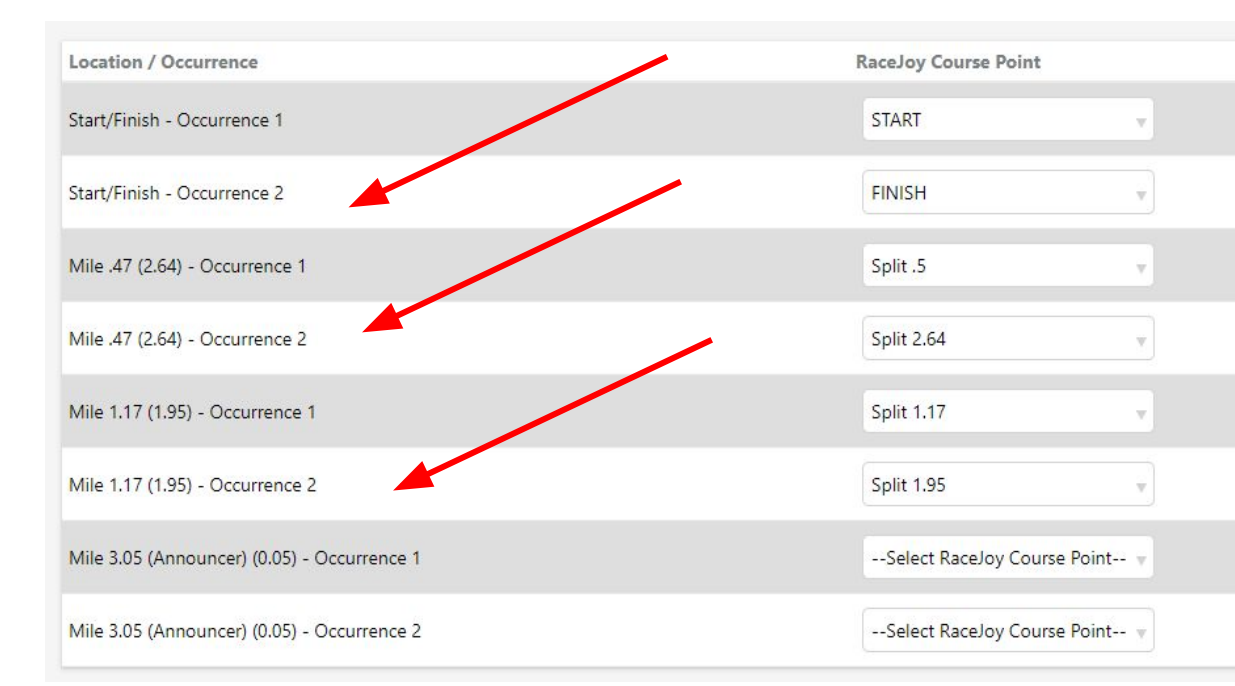

### ••• Streaming Control Step 4: Start Streaming

- Scored Event Actual Start is required in order for PASSINGS to flow to RaceJoy.
- Use GUNSHOT markers with equipment to achieve real-time accurate experiences.
- Confirm accurate start time before starting to Stream Events.
- START RaceJoy Interface and we will stream when actual start time exists.

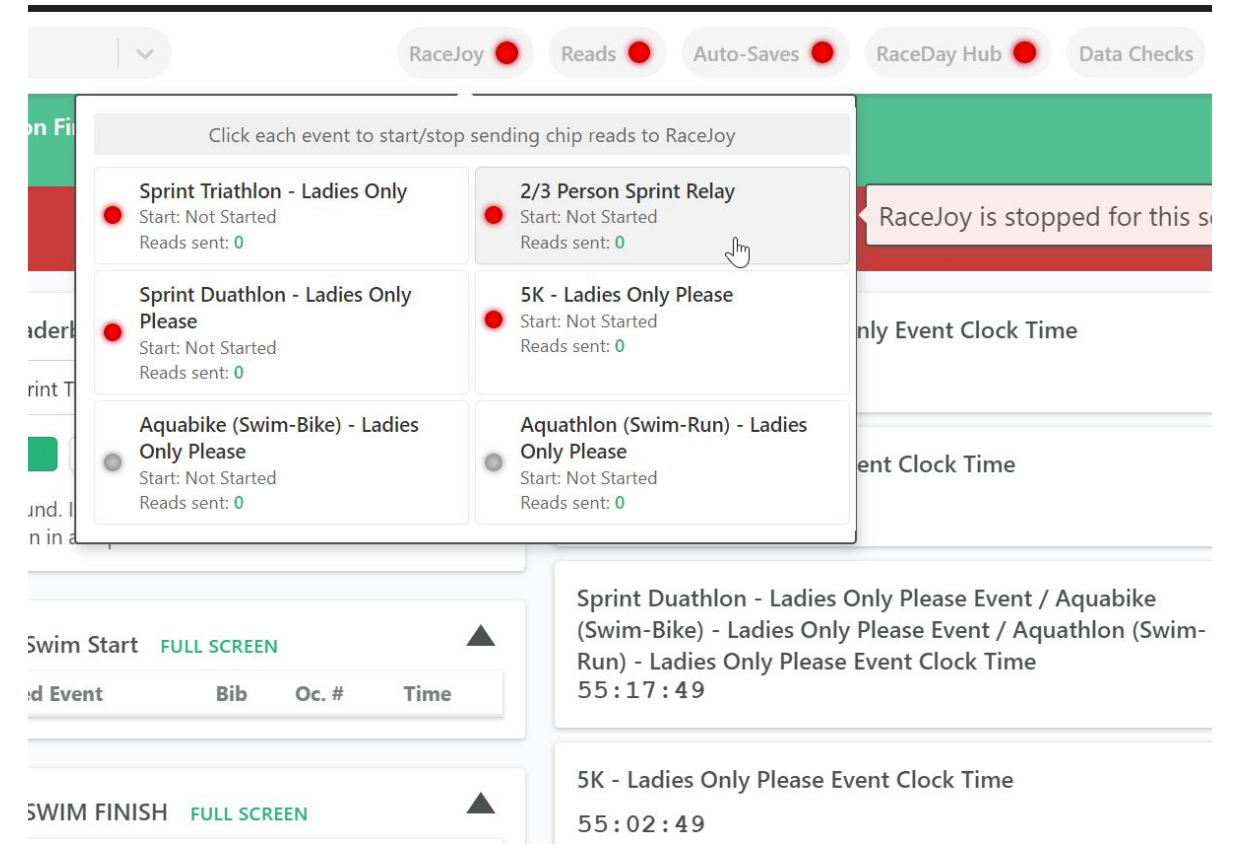

#### 

# Segments and **Reporting**

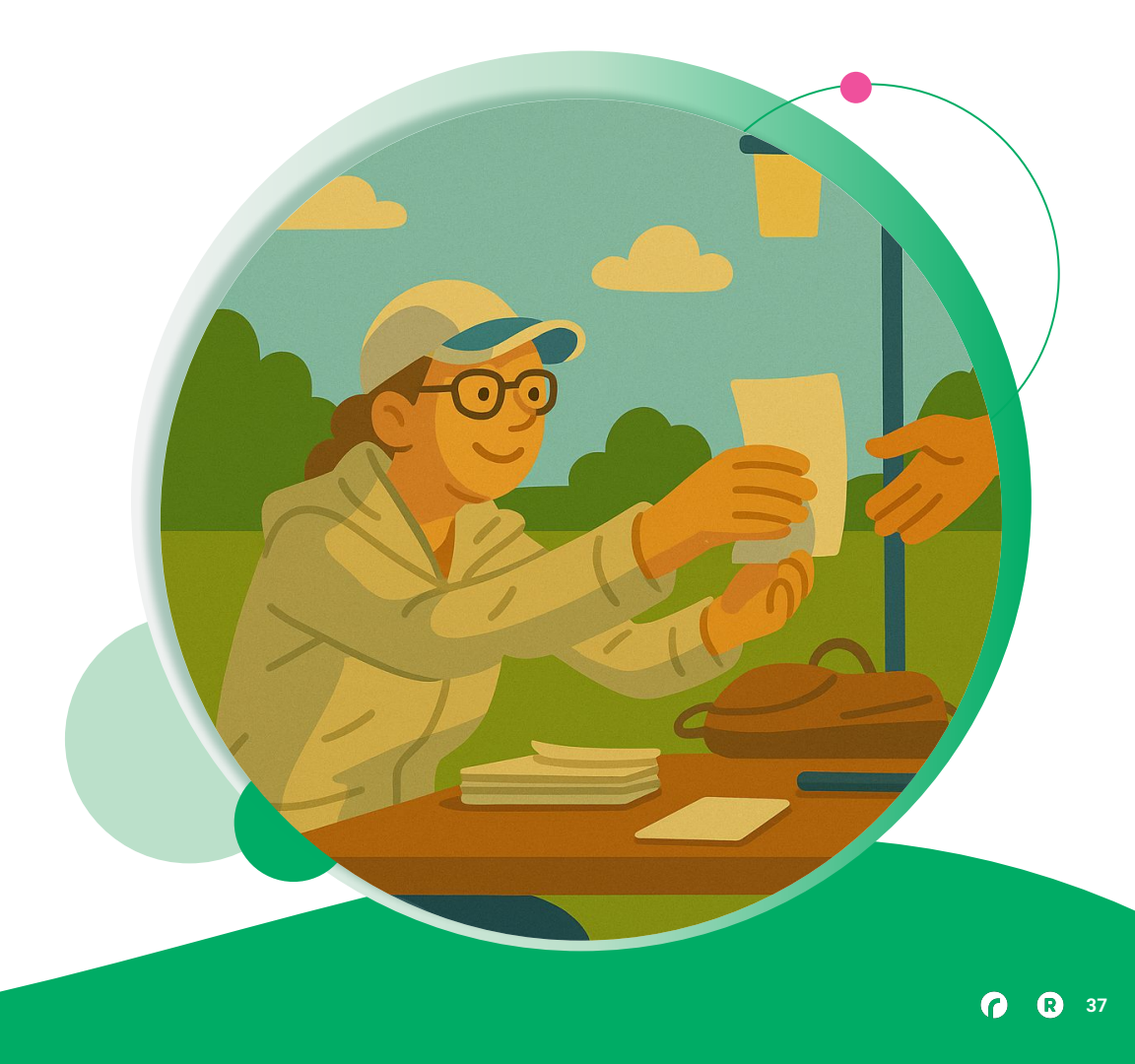

Something that is underutilized with Reporting is the ability to push reports up to RSU that are outside of the normal "Overall Race" report. Earlier we touched on creating Leaderboards with Estimated Finish Time, but another option is to use the ability to customize a report and Override the Sort to show something like the Fastest 2nd Half of a Marathon, or to use this for a KOM/QOM segment

|                     | Pib & ¥    | Nama 🖌 ¥ | Gondor & X | Gondor Blaco 🖌 🗙 | Acro & X |               | City & X | State & ¥ |     |
|---------------------|------------|----------|------------|------------------|----------|---------------|----------|-----------|-----|
| 2nd Half Chip       | p Time 🖌 🗙 | Name 🖌 🗛 | Gender .   |                  | Age 🗸 🛪  | Age Flace 🖌 🔺 |          | State .   | × ~ |
| 2nd Half Chip       | p Time 🖍 🗙 |          |            |                  |          |               |          |           |     |
|                     |            |          |            |                  |          |               |          |           |     |
|                     |            |          |            |                  |          |               |          |           |     |
|                     |            |          |            |                  |          |               |          |           |     |
| ters & So           | rts        |          |            |                  |          |               |          |           |     |
| ters & So           | rts        |          |            |                  |          |               |          |           | _   |
| ters & So           | rts        |          |            |                  |          |               |          |           |     |
| ters & So<br>orting | rts        |          |            |                  |          |               |          |           |     |

Using the Override can allow users to create reports that have Age Place and Gender Place just for those segments this could be useful or interesting for races that advertise a certain difficult segment, or for relay events where each leg wants to really look at their performance on a detailed level

|               |             |          |            |                  | p = 10 = = = = = = = = = = = = = = = = = | P === 1 == == == == == = = = = = = = = = |             |     |
|---------------|-------------|----------|------------|------------------|------------------------------------------|------------------------------------------|-------------|-----|
| Place 🖌 🗙     | Bib 🖌 🗙     | Name 🖍 🗙 | Gender 🖍 💙 | Gender Place 🖍 💙 | 🕻 Age 🖍 🗙 Age                            | Place 🖌 🗙 City 🖍                         | × State 🖍 × | v   |
| 2nd Half Chip | p Time 🖌 🗙  |          |            |                  |                                          |                                          |             | × × |
|               |             |          |            |                  |                                          |                                          |             |     |
| ilters & Soi  | rts         |          |            |                  |                                          |                                          |             |     |
|               |             |          |            |                  |                                          |                                          |             |     |
| orting        |             |          |            |                  |                                          |                                          |             |     |
| verride Sort  |             |          |            |                  |                                          |                                          |             |     |
| overnide bore |             | •)       |            |                  |                                          |                                          |             |     |
| 2nd Half Chi  | in lime (ms |          |            |                  |                                          |                                          |             |     |

**( R** 3)

The most important thing to do when creating Reports based on segments themselves is to test the report!

Keep in mind that reports published to RSU have external end users (not the organizers or Timer) and they should be concise, clear, and easy to follow without much instruction.

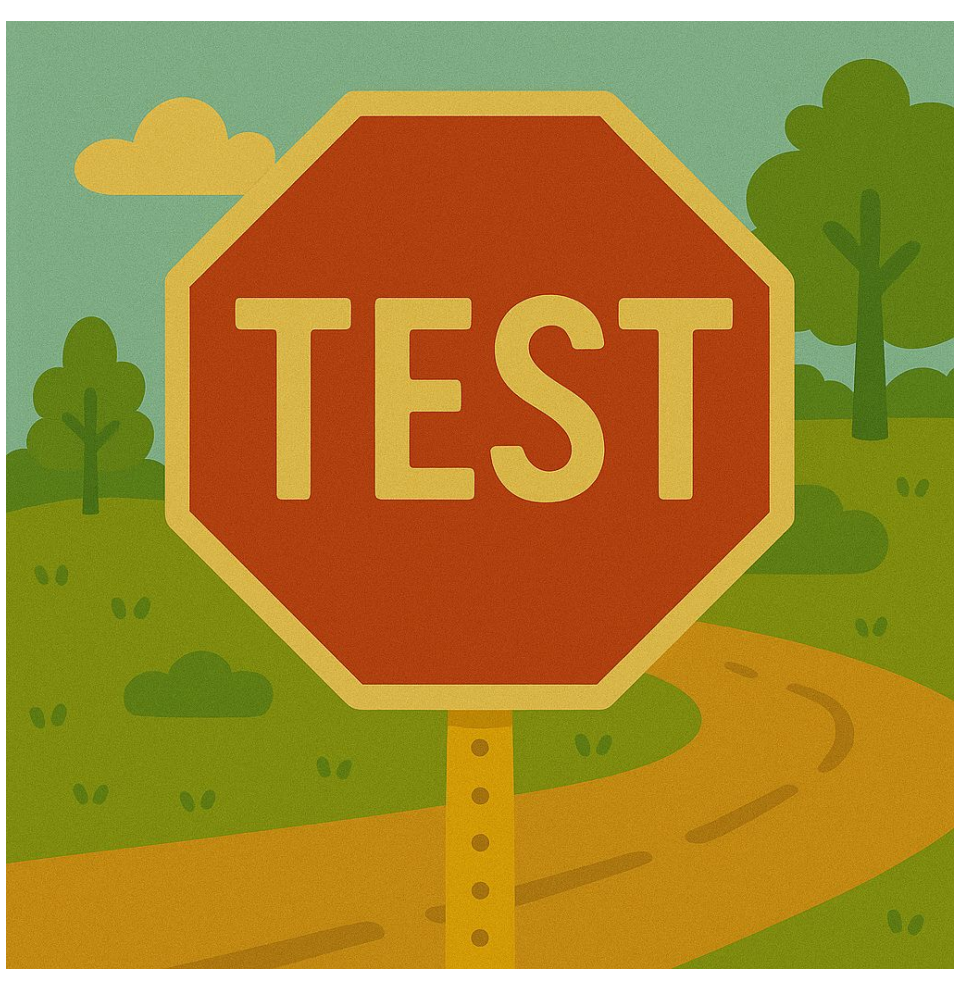

Using the Report Templates is also a useful feature when working with some of these Segment reports.

For example, a Template could be created for the Leaderboard report, with Cumulative time hidden and Estimated Finish Time fields added

Templates can also be exported, if they are going to be used within your organization frequently.

| EXPORT TEMPLATES                                                                                           | IMPORT TEMPLATES                                                                         |     |               |
|----------------------------------------------------------------------------------------------------|------------------------------------------------------------------------------------------|-----|---------------|
| lect template to edit                                                                                      | New Template                                                                             | V   |               |
| ADD NEW                                                                                                    |                                                                                          |     |               |
| it name for template<br>Leaderboard                                                                        | SECTIONS OVERALL SECTIONS TOP FINISHER SECTIONS                                          | i A | -             |
| it name for template<br>Leaderboard<br>Half Marathon                                                       |                                                                                          | A   | -<br>GE GROUP |
| it name for template<br>Leaderboard<br>Half Marathon<br>Bib I X Name I X Ge<br>Splits I X Estimated Finish | ender / × Age / × City / × State / ×<br>Time of Day / × Estimated Finish Time (Chip) / × | ~   | GE GROUP      |

Templates must be built before they can be used! Go to Reports -> Report Templates to create a New Template, Export/Import templates, or edit existing templates.

Then, when creating reports, select the Template under "Columns to include".

Keep in mind that Templates only apply to columns, and no Filtering is saved with them.

|                  | LOG IN OVER a week ago                                                                                                    | 3. When ype of Report<br>Section to Add |
|------------------|----------------------------------------------------------------------------------------------------|-----------------------------------------|
| ¢<br>♥<br>↓<br>♥ | Report List Eearch Reports BUILD REPORT                                                                                                    |                                         |
|                  | <b>Report Types</b> Main REPORTS progress REPORTS ALL SECTIONS OVERALL SECTIONS TOP FINISHER SECTIONS AGE GROUP SECTIONS<br>PRE RACE LIST SECTIONS |                                         |
| ф<br>О           | av pace test 🔁 QUICK PUBLISH SETTINGS AUTO-SAVE SETTINGS Export 🔻 Actions 🔻                                                                        | <b>?</b>                                |

**Add a Report Section** 

1. Events to Include

2. Columns to include

**EMPLATES** 

V

42

Marat... X

Leaderboard

•

## Questions?

FINIS

RaceDay
RunSignup

# Thank You For Joining Us Today

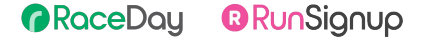

•

#### **(R**) 45

# Headline Goes Here Roboto Normal 40pt **Roboto Black 40pt**

Subtitle Goes Here • Roboto Italic 15pt

RaceDay
RunSignup

## Today's **Agenda**

Subtitle Goes Here

- Section Title for Topic Number One
- Section Title for Topic Number Two
- Section Title for Topic Number Three
- Section Title for Topic Number Four
- Section Title for Topic Number Five
- Section Title for Topic Number Six
- Section Title for Topic Number Seven

### RaceDay RunSignup

### Section Title Goes Here

Subtitle Goes Here

- Section Title for Topic Number One
- Section Title for Topic Number Two
- Section Title for Topic Number Three
- Section Title for Topic Number Four
- Section Title for Topic Number Five

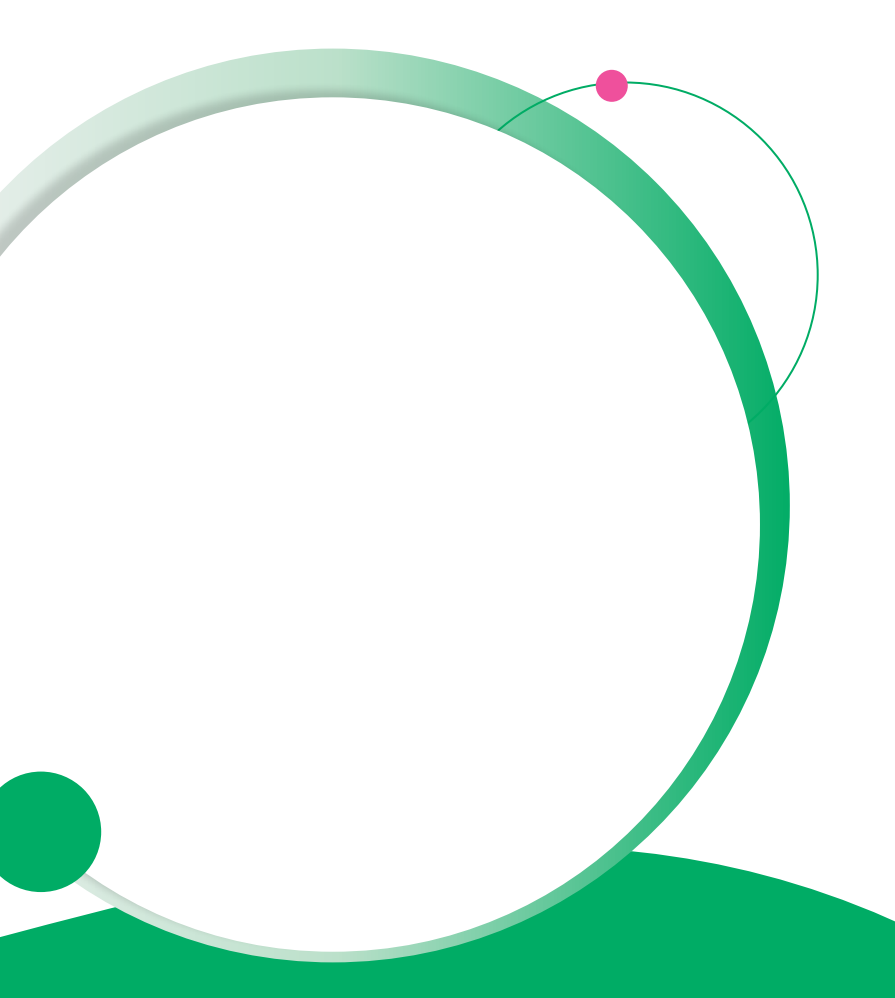

## Hear From Our Customers

Jane Doe • Job Title Goes Here Company Name Goes Here

"Lorem ipsum dolor sit amet, consectetur adipiscing elit. Mauris nec arcu orci. Curabitur aliquet, felis id varius sodales, odio turpis dignissim eros, et ultricies purus erat non elit. Sed purus magna, efficitur euismod est condimentum, tincidunt eleifend odio. Phasellus sed dolor quis est mattis facilisis in non tortor. Pellentesque ex nibh, eleifend sed urna et, mattis interdum diam."

Subtitle Goes Here

A couple of short sentences or bullet points about the displayed screenshot go here.

Limit the number of words for maximum retention.

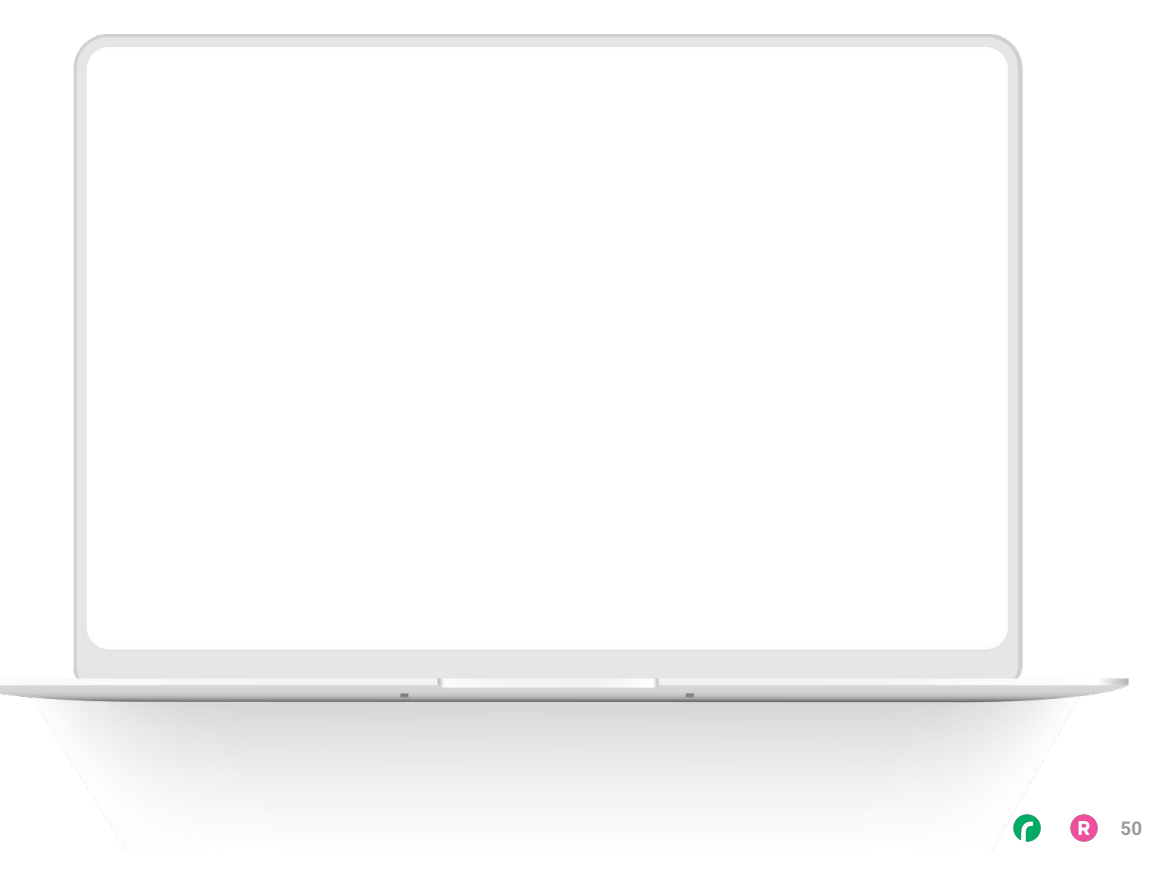

Subtitle Goes Here

Content Label Topic Title Goes Here:

Month 00 • Lorem ipsum dolor sit amet

Month 00 • Lorem ipsum dolor sit amet

Month 00 · Lorem ipsum dolor sit amet

Month 00 · Lorem ipsum dolor sit amet

Month 00 • Lorem ipsum dolor sit amet

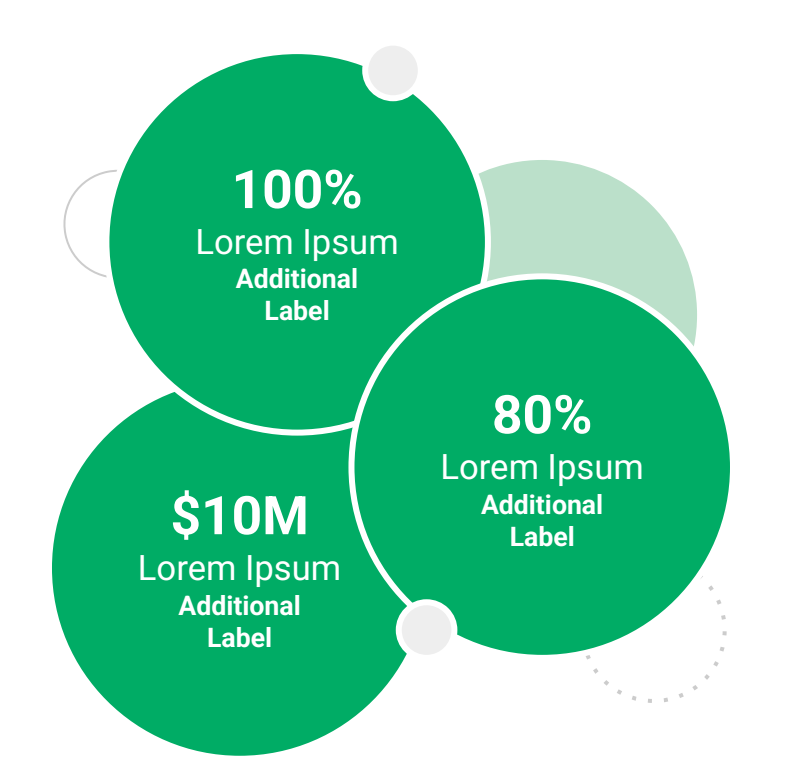

Subtitle Goes Here

**Content Label** 

Topic Title Goes Here

- Lorem ipsum dolor sit amet, consectetur adipiscing elit.
- Lorem ipsum dolor sit amet

#### Graph Title Goes Here

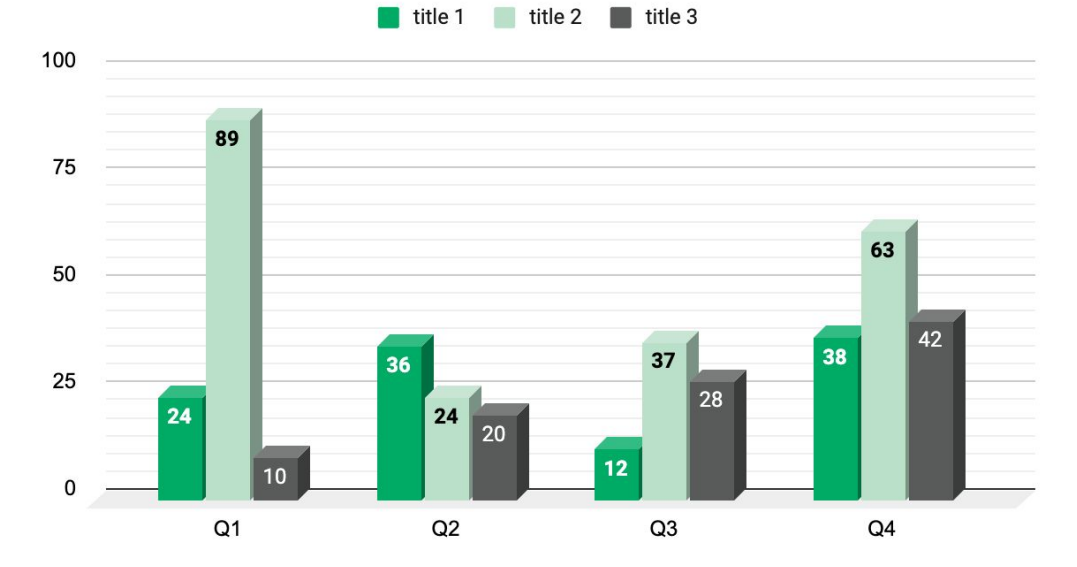

Subtitle Goes Here

## This layout is for use with two columns of text and no images or screenshots.

- This layout is best for content with short, bulleted list items
- Use as little text as possible
- Slides should be a visual aid to what you're saying

## This layout is for use with two columns of text and no images or screenshots.

- This layout is best for content with short, bulleted list items
- Use as little text as possible
- Slides should be a visual aid to what you're saying

Subtitle Goes Here

This layout is for use with one column of text and no images or screenshots.

- This layout is best for content with short, bulleted list items
- Use as little text as possible
- Slides should be a visual aid to what you're saying

# Thank You For Joining Us Today

For more information, visit us online at runsignup.com.

RaceDay
RunSignup

### Graphic Elements **For Use**

Use these graphics to create your own layouts and add dynamic content to your pages

- New Logos
- Icons
- Stat Bubbles
- Basic Charts & Graphs
- Screenshot Photography
- Live Event Photography

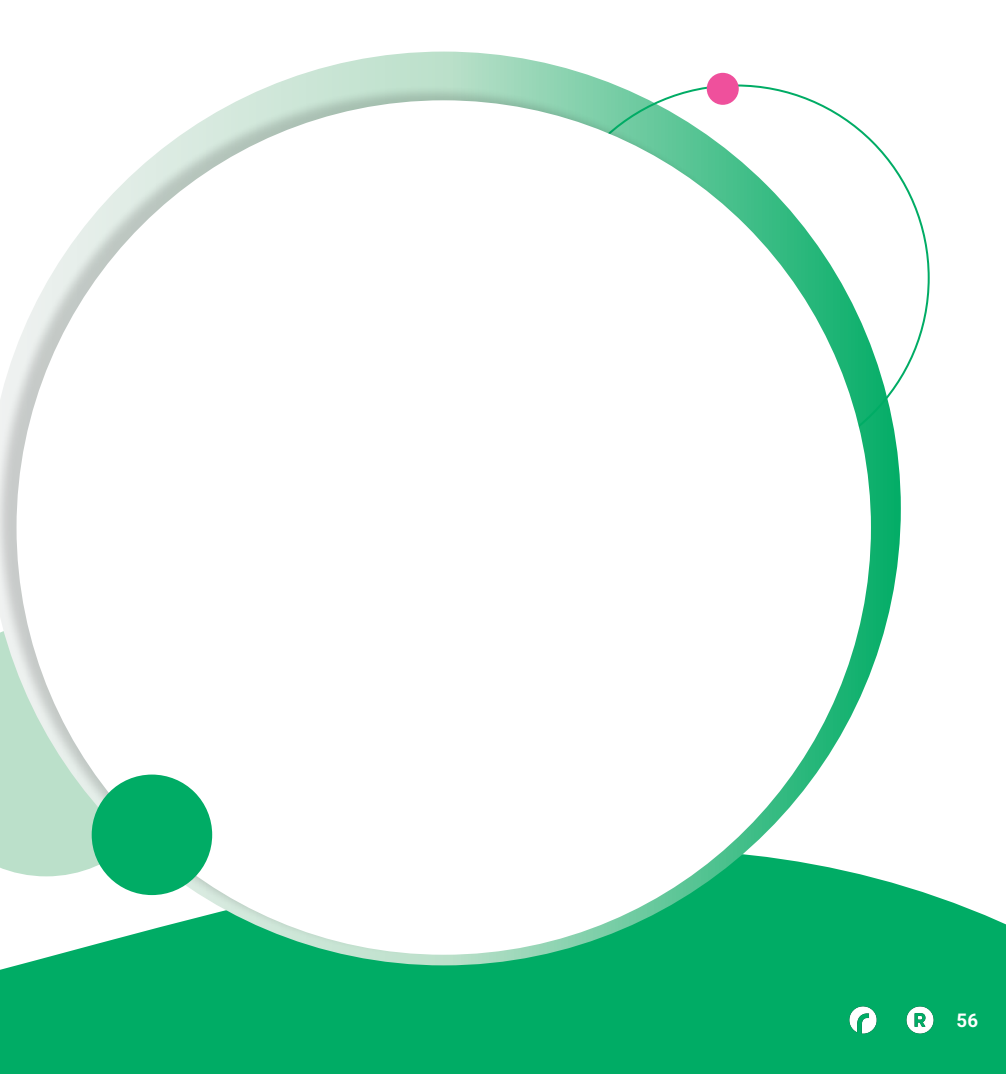

••• Graphic Elements For Use

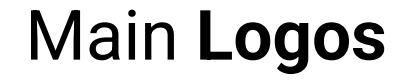

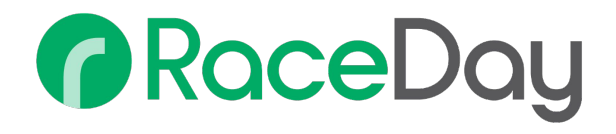

## RunSignup

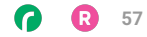

• • • Graphic Elements For Use

### RaceDay Suite Logos

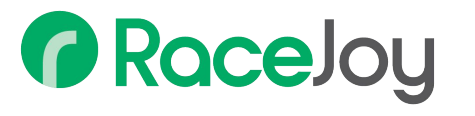

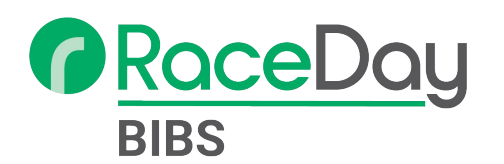

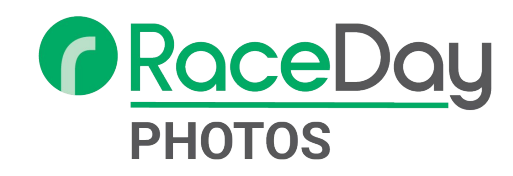

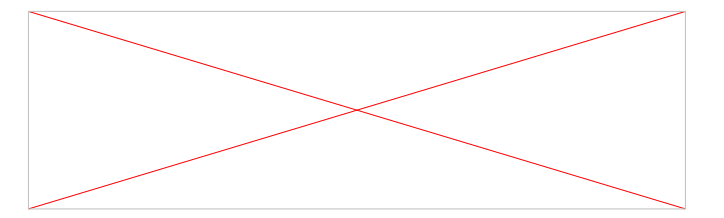

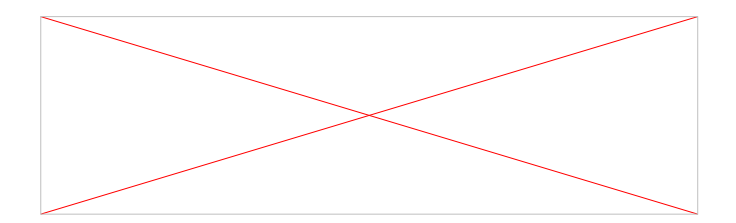

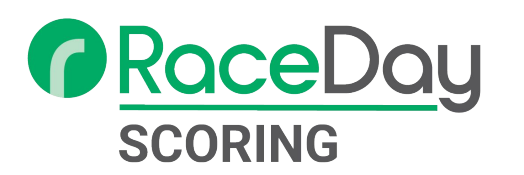

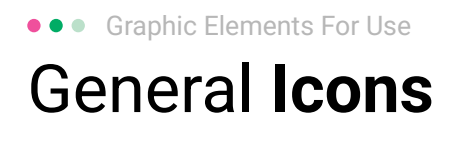

(>)

\*

#### $(\boldsymbol{\mathcal{Y}})$ (>) $\rightarrow \rightarrow \rightarrow$ $\sim$ $\sim$ $\sim$ $\bigcirc$ C C C V V V $(\mathbf{N})$ 222 66 66 66 \* \*

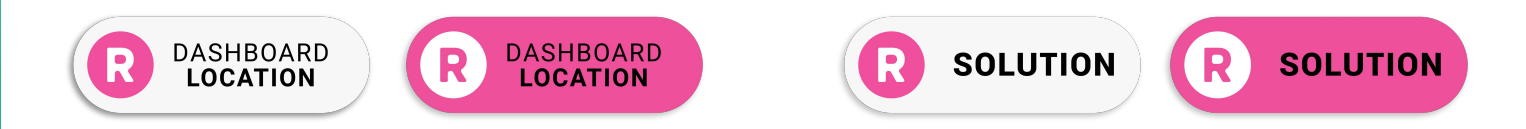

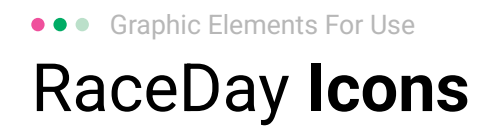

#### Generic

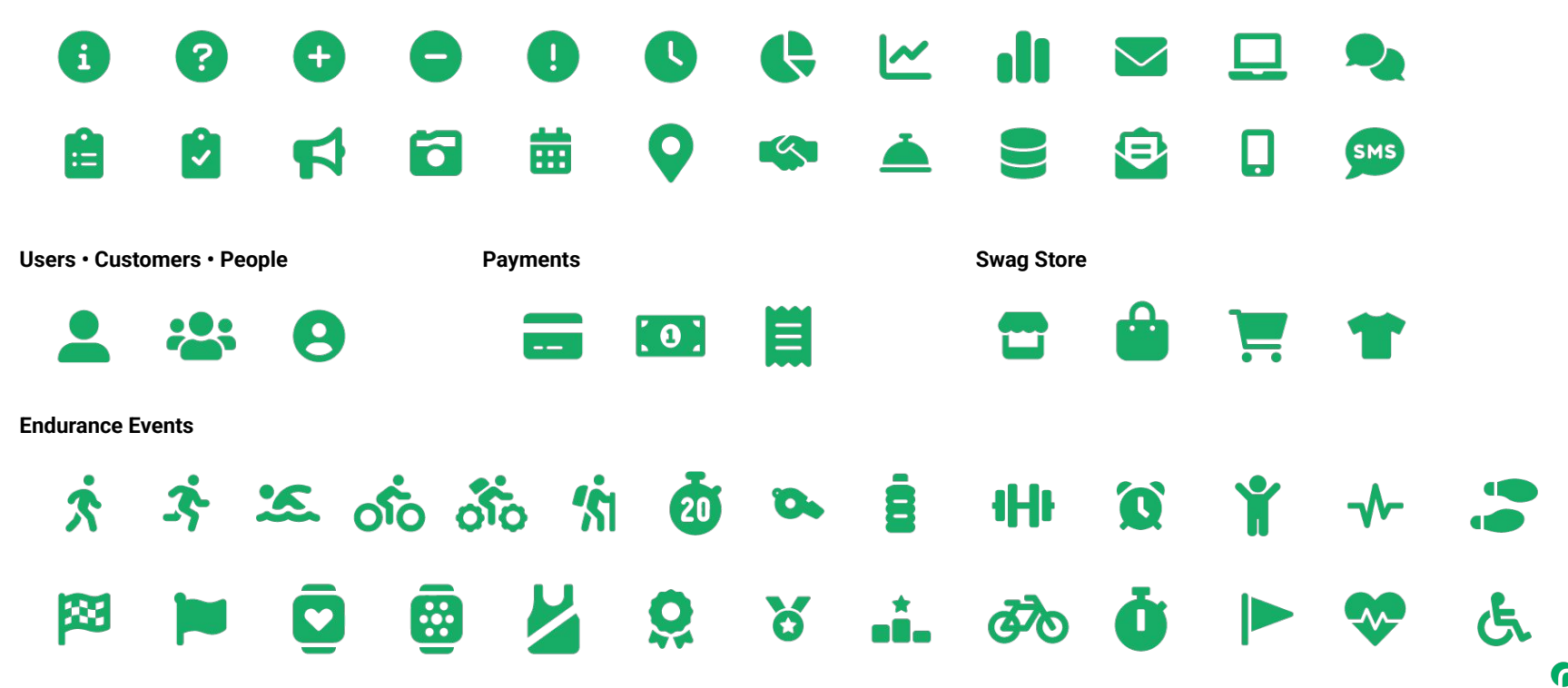

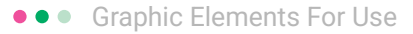

### RunSignup Icons

#### Generic

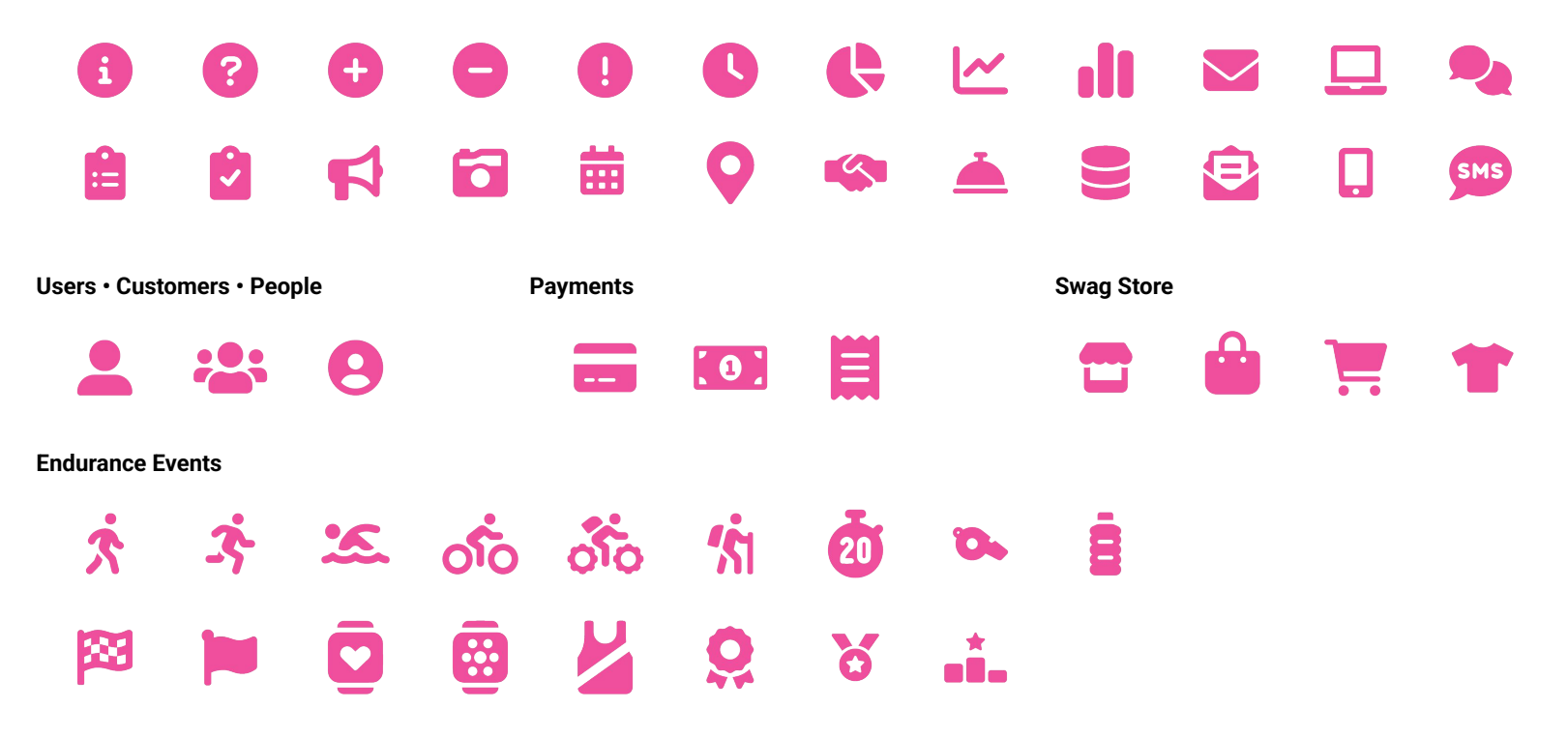

Lorem ipsum dolor sit amet, consectetur adipiscing elit. Sed cursus ante dapibus diam.

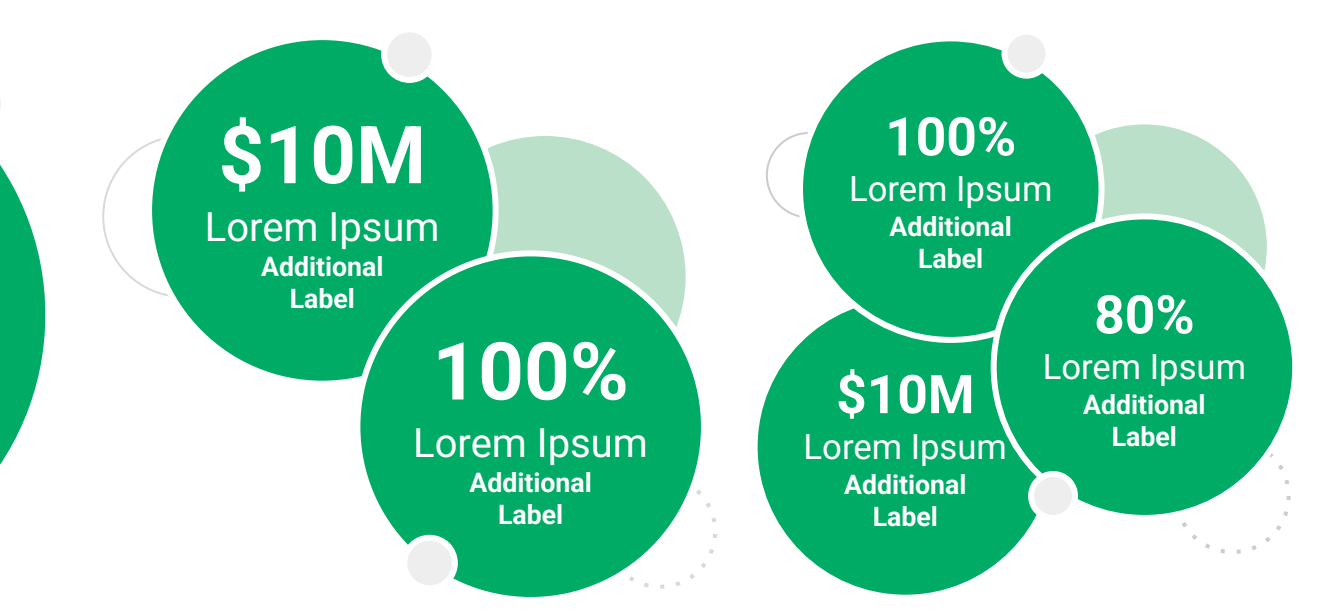

••• Graphic Elements For Use Stat **Bubbles** 

Lorem ipsum dolor sit amet, consectetur adipiscing elit. Sed cursus ante dapibus diam.

\$10M

Lorem Ipsum Additional Label

> 100% Lorem Ipsum

Additional Label 100% Lorem Ipsum Additional Label

\$10M

Lorem Ipsum

Additional

Label

80% Lorem Ipsum Additional Label

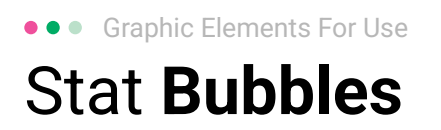

## 25.2%

Lorem ipsum dolor sit amet, consectetur adipiscing elit. Sed cursus ante dapibus diam.

## 25.2%

Lorem ipsum dolor sit amet, consectetur adipiscing elit. Sed cursus ante dapibus diam.

25.2%

Lorem ipsum dolor sit amet, consectetur adipiscing elit. Sed cursus ante dapibus diam.

A 16 16 16 16 16 16

• • • Graphic Elements For Use

### Basic Charts & Graphs

### **Chart Title**

### Section Title

| Data<br>Title | Data<br>Title | Data<br>Title | Data<br>Title | Data<br>Title |
|---------------|---------------|---------------|---------------|---------------|
| XX            | XX            | XX            | XX            | XX            |
| XX            | XX            | XX            | XX            | XX            |
| XX            | XX            | XX            | XX            | XX            |

### Section Title

| Data<br>Title | Data<br>Title | Data<br>Title | Data<br>Title | Data<br>Title |
|---------------|---------------|---------------|---------------|---------------|
| XX            | XX            | XX            | XX            | XX            |
| XX            | XX            | XX            | XX            | XX            |
| XX            | XX            | XX            | XX            | XX            |

### Graph Title Goes Here

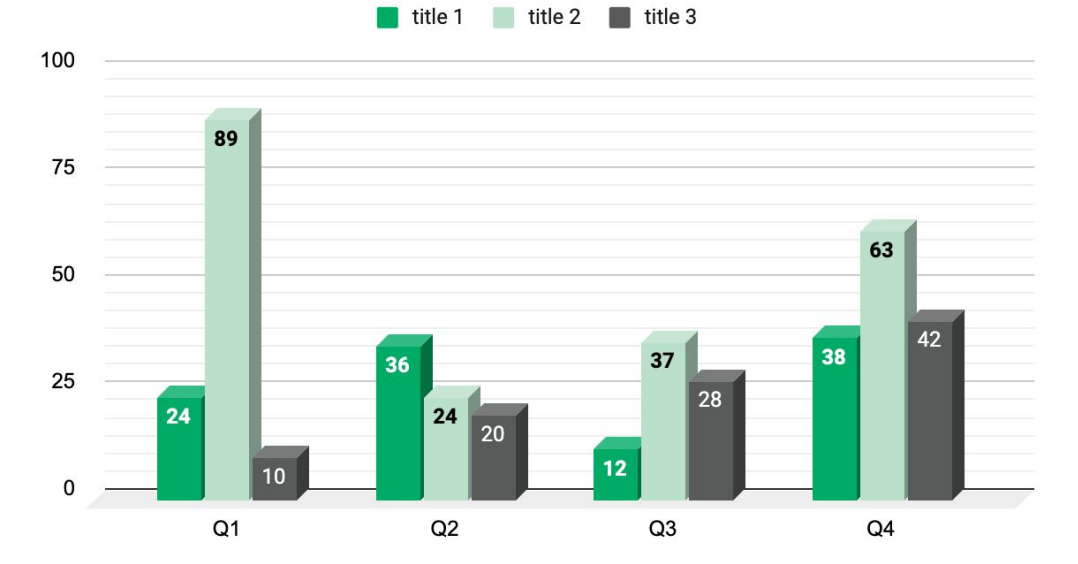

Use this layout to showcase product screenshots for desktop

To insert an image:

- Click on the icon on the laptop
- Select "Upload from computer"
- Click through to where your image file is located on your computer, select the file, and hit enter.

Use this layout to showcase product screenshots for mobile

To insert an image:

- Click on the icon on the mobile device
- Select "Upload from computer"
- Click through to where your image file is located on your computer, select the file, and hit enter.

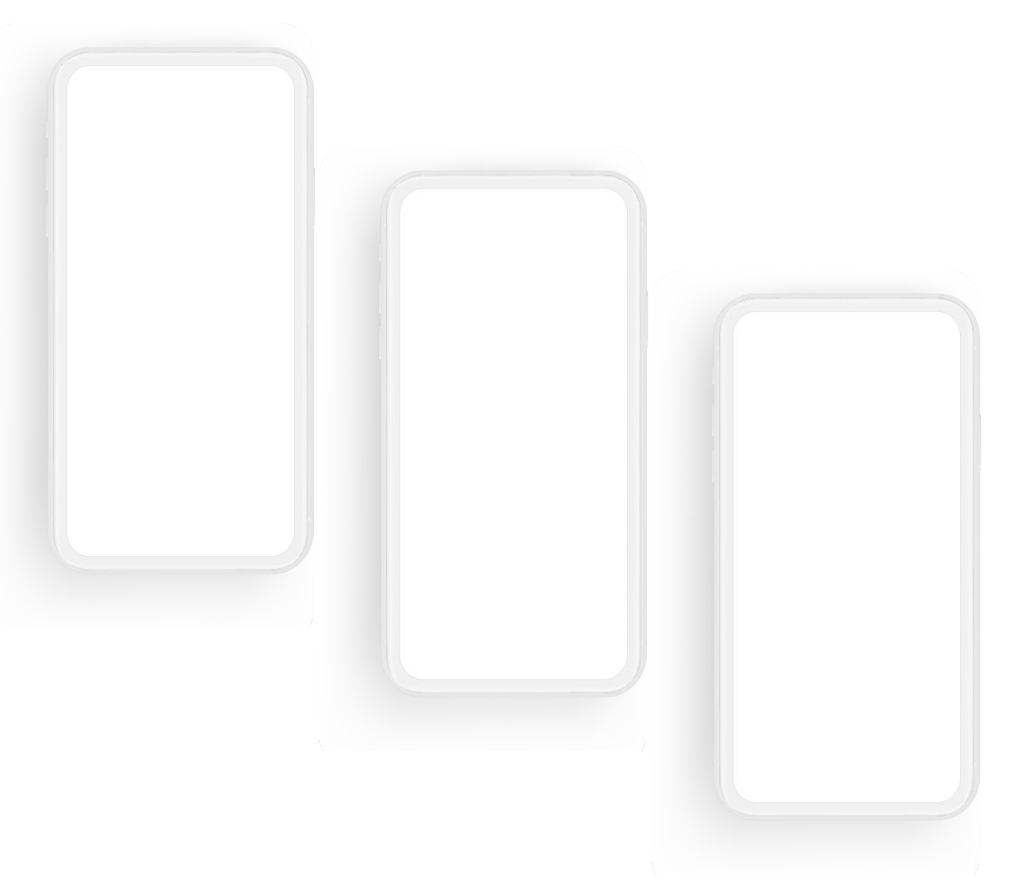

Use this layout to showcase product screenshots for desktop + mobile

To insert an image:

- Click on the icon on the laptop
- Select "Upload from computer"
- Click through to where your image file is located on your computer, select the file, and hit enter.

Use these devices to create your own layout(s)

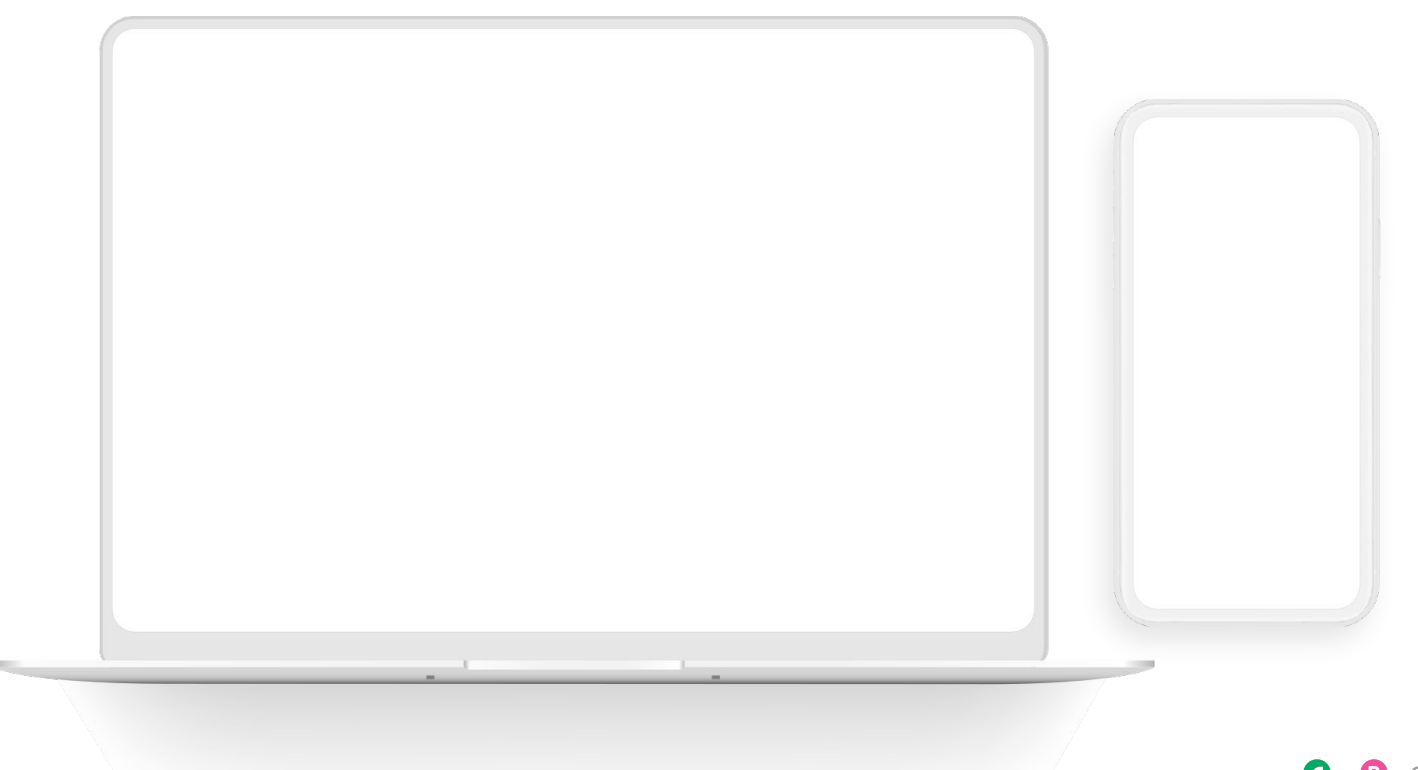

### ••• Graphic Elements For Use Live Photography

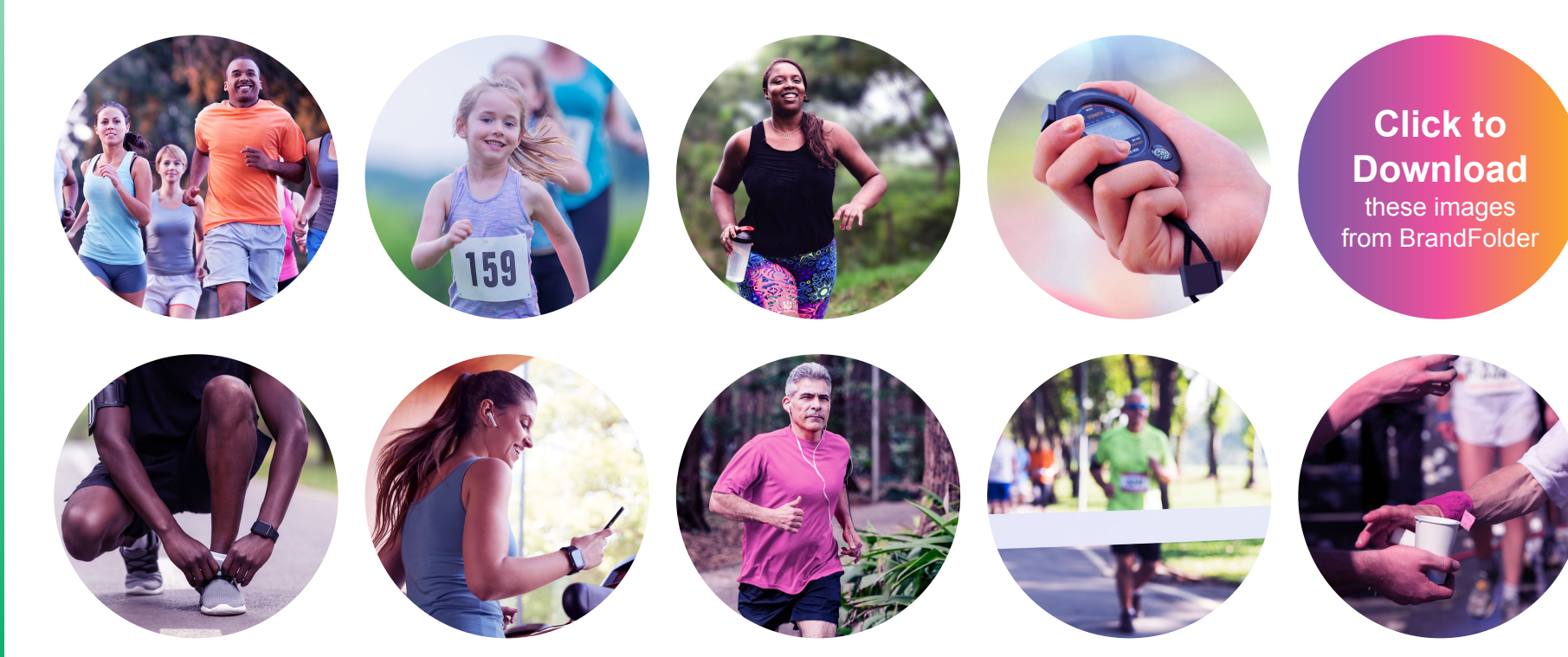